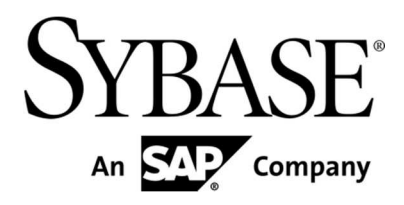

# Sybase Mobiliser Platform Money Mobiliser Installation and Setup

Version 5.0

Document ID: DC01835-01-0500-02

Last Revised: November 2012

Copyright © 2012 by Sybase, Inc. All rights reserved.

This publication pertains to Sybase software and to any subsequent release until otherwise indicated in new editions or technical notes. Information in this document is subject to change without notice. The software described herein is furnished under a license agreement, and it may be used or copied only in accordance with the terms of that agreement.

Upgrades are provided only at regularly scheduled software release dates. No part of this publication may be reproduced, transmitted, or translated in any form or by any means, electronic, mechanical, manual, optical, or otherwise, without the prior written permission of Sybase, Inc.

Sybase trademarks can be viewed at the Sybase trademarks page at http://www.sybase.com/detail?id=1011207. Sybase and the marks listed are trademarks of Sybase, Inc. <sup>®</sup> indicates registration in the United States of America.

SAP and other SAP products and services mentioned herein as well as their respective logos are trademarks or registered trademarks of SAP AG in Germany and in several other countries all over the world.

Java and all Java-based marks are trademarks or registered trademarks of Oracle and/or its affiliates in the U.S. and other countries.

Unicode and the Unicode Logo are registered trademarks of Unicode, Inc.

IBM and Tivoli are registered trademarks of International Business Machines Corporation in the United States, other countries, or both.

All other company and product names mentioned may be trademarks of the respective companies with which they are associated.

Use, duplication, or disclosure by the government is subject to the restrictions set forth in subparagraph (c)(1)(ii) of DFARS 52.227-7013 for the DOD and as set forth in FAR 52.227-19(a)-(d) for civilian agencies.

Sybase, Inc., One Sybase Drive, Dublin, CA 94568.

# Contents

| 1                                | Introduction                                                                                                    | 1           |
|----------------------------------|----------------------------------------------------------------------------------------------------|-------------|
| 1.1                              | Purpose                                                                                                    | 1           |
| 1.2                              | General Requirements                                                                                                    | 1           |
| 1.2.1<br>1.2.2                   | User and Group<br>Directory structure                                                                                                    | 1<br>1      |
| 2                                | Installation                                                                                                    | 2           |
| 2.1                              | Database Setup                                                                                                    | 2           |
| 2.1.1                            | Manual Procedure                                                                                                    | 2           |
| 2.2                              | Server Setup                                                                                                    | 3           |
| 2.2.1<br>2.2.2<br>2.2.3<br>2.2.4 | Server Setup - Deploy<br>Server Setup – Configure Database Connections<br>Server Setup – Create JDBC Bundles<br>Server Setup - Third Party Software installation | 3<br>3<br>4 |
| 2.3                              | UI Setup                                                                                                    | 5           |
| 2.3.1                            | UI Setup - Tomcat                                                                                                    | 5           |
| 2.4                              | Password Encryption (Optional)                                                                                                    | 6           |
| 2.4.1                            | Password Encryption Overview                                                                                                    | 6<br>6      |
| 2.4.2                            | Password Encryption Instructions                                                                                                    | 6           |
| 3                                | Initialization and System Check                                                                                                    | 8           |
| 3.1                              | Start Server and UI                                                                                                    | 8           |
| 3.2                              | Preferences Configuration                                                                                                    | 10          |
| 3.3                              | SMPP Configuration (optional)                                                                                                    | 11          |
| 3.4                              | SMTP Configuration (optional)                                                                                                    | 13          |
| 3.5                              | Default (Administrative) Web UI Accounts                                                                                                    | 14          |
| 3.5.1                            | Customer Support Accounts                                                                                                    | 14          |
| 3.5.2<br>3.5.3                   | Operations Dashboard Admin Account                                                                                                    | 15          |
| 3.5.4                            | System Console                                                                                                    | 15          |
| 4                                | End to End Test                                                                                                    | 16          |
| 4.1                              | Add Customer                                                                                                    | 16          |
| 5                                | System Configuration                                                                                                    | 19          |
| 5.1                              | System Configuration Files                                                                                                    | 19          |
| 5.2                              | System Tuning                                                                                                    | 20          |
| 5.2.1                            | Web Services                                                                                                    | 20          |
| 5.2.2                            | JDBC Connection Pool.                                                                                                    | 20          |
| 5.2.3<br>5.2.4                   | Logging                                                                                                    | 20          |
| 5.2.5                            | Event queuing/recovery Capacity                                                                                                    | 21          |
| 5.2.6<br>5.2.7                   | Audit Subsystem<br>Event Handlers                                                                                                    | 21<br>21    |
|                                  |                                                                                                    |             |

# 1 Introduction

# 1.1 Purpose

This Document describes the process of installing and configuring the Mobiliser R5.0.0 Server (Server) and User Interface (UI). The software package allows for immediate test (pre-configured), manual installation, and automated installation. The included Apache webserver comes pre-configured to support the Mobiliser R5.0.0 Server and User Interface.

# 1.2 General Requirements

For the purpose of demonstration and testing, the Server and UI can be installed on a single system. Minimum system configurations are as follows:

| Operating System | RHEL5, IBM AIX6.1           |
|------------------|-----------------------------|
| CPU              | 2 Core (2.93GHz)            |
| Memory           | 8GB                         |
| Storage          | 50GB                        |
| Database         | Oracle 11gR2, IBM DB2 9.7.1 |

The Server and UI should be deployed on separate systems for improved security and performance. The requirements for these systems are dependent on performance objectives.

### 1.2.1 User and Group

For the test (localhost) installation, the 'sybase' user can be used to manage both the Server and UI.

| User   | primary Group |
|--------|---------------|
| sybase | sybase        |
| apache | apache        |

For the database, use the default accounts as recommended by the respective User Manual.

#### 1.2.2 Directory structure

The following directories are recommended to be in place. All other directories are created by the installer or installation procedure.

| File / Directory | Description                    | Owner         | Mode   |
|------------------|--------------------------------|---------------|--------|
| /opt/sybase      | Partition for Sybase® Software | sybase:sybase | rwxrwx |

# 2 Installation

# 2.1 Database Setup

## 2.1.1 Manual Procedure

The following procedure is used to create the database structure, users, and seed data required for normal operation and testing. It is important the scripts be executed in the order as listed.

- Unpack the Mobiliser Release 5.0.0 Software in the application user home directory = {Mobiliser\_Installation}

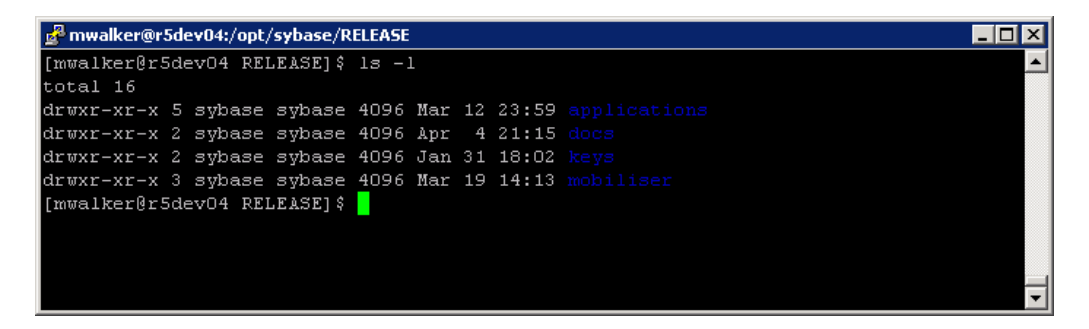

 Navigate to the {Mobiliser\_Installation}/applications/oracle/sql directory in order to obtain the Oracle database build scripts. Note: If using a DB2 database, follow the same instruction but navigate to {Mobiliser\_Home}/applications/ibm/sql

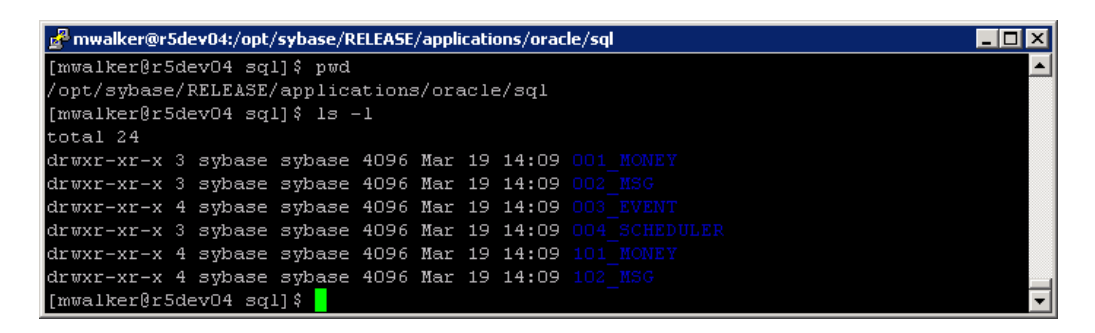

- Execute the following script as the sys/system user. For DB2 databases, execute as the DB2 instance owner.
  - /001\_MONEY/001\_SETUP/001\_MONEY\_drop\_and\_create\_user.DDL
    - (This script creates and application schema named mobr5 in your database instance, where all subsequent tables will be installed under)
- Execute the following scripts (in order) as the newly created mobr5 user (user: mobr5 / password: paybox).
  - /001\_MONEY/001\_SETUP/002\_MONEY\_gen\_oracle.ddl
  - /002\_MSG/001\_SETUP/001\_MSG\_gen\_oracle.sql
  - /003\_EVENT/001\_SETUP/001\_EVENT\_oracle.ddl
  - o /003\_EVENT/002\_DATA/001\_EVENT\_MobiliserEvents-Base-Data.sql
  - o /004\_SCHEDULER/001\_SETUP/001\_SCHEDULER\_tables\_oracle.sql
  - o /101\_MONEY/002\_DATA/001\_UMGR\_PRIVS.sql
  - /101\_MONEY/002\_DATA/002\_UMGR\_ROLES.sql
  - o /101\_MONEY/002\_DATA/100\_MONEY\_Data.sql
  - o /101\_MONEY/002\_DATA/200\_VANILLA\_DATA.sql
  - o /101\_MONEY/002\_DATA/210\_VANILLA\_USERS.sql

- o /101\_MONEY/002\_DATA/220\_VANILLA\_MSG\_TEMPLATES.sql
- o /101\_MONEY/002\_DATA/300\_VANILLA\_TEST\_DATA.sql
- o /101\_MONEY/002\_DATA/300\_VANILLA\_TEST\_DATA.sql
- o /101\_MONEY/003\_PREFS/003\_WEB\_prefs.sql
- o /102\_MSG/002\_DATA/001\_MSG\_Data.sql
- o /102\_MSG/003\_PREFS/002\_MSG\_prefs.sql

At this point, the Mobiliser database is online and ready for testing.

## 2.2 Server Setup

## 2.2.1 Server Setup - Deploy

The following procedure is used to setup and initialize the Server. The Server application is OSGi based and requires very little configuration to be made operable.

- Navigate to the {Mobiliser\_Installation}/applications/oracle directory
- Unpack the com.sybase365.mobiliser.dist.oracle-5.0.0.RELEASE1-dist.zip file. This action will create a com.sybase365.mobiliser.dist.oracle-5.0.0.RELEASE1 directory
- Copy the com.sybase365.mobiliser.dist.oracle-5.0.0.RELEASE1 directory to /opt/sybase/ to create the {MOBILISER\_HOME} directory
  - Note: For DB2 installations, navigate to {Mobiliser\_Installation}/applications/ibm and unpack com.sybase365.mobiliser.vanilla.db2-5.0.0.RELEASE1.zip.
  - o Note: It is useful to create a symbolic link 'mobiliser' to the {MOBILISER\_HOME} directory

| <sup>3</sup> mwa | ılker@ı | r5dev | /04:/opt/s | ybase/RE | LEASE/ap | plicat | tions | s/oracle/com.sybase365.mobiliser.dist.oracle-5.0.0.RELEASE1 |         |
|------------------|---------|-------|------------|----------|----------|--------|-------|-------------------------------------------------------------|---------|
| nwall            | ker@r   | 5dev  | 704 com    | .sybase3 | 65.mok   | bilis  | ser.  | .dist.oracle-5.0.0.RELEASE1]\$ ls -1                        | <b></b> |
| otal             | 108     |       |            |          |          |        |       |                                                             |         |
| cwxr             | -xr-x   |       | sybase     | sybase   | 4096     | Apr    |       | 01:31 bin                                                   |         |
| cwxr             | -xr-x   | 23    | sybase     | sybase   | 4096     | Mar    | 19    | 10:16 bundles                                               |         |
| cwxr             | -xr-x   |       | sybase     | sybase   | 4096     | Apr    | 4     | 21:10 conf                                                  |         |
| cwxr             | -xr-x   |       | sybase     | sybase   | 4096     | Apr    | 4     | 21:11 files                                                 |         |
| cwxr             | -xr-x   |       | sybase     | sybase   | 4096     | Mar    | 19    | 10:16 licences                                              |         |
| cwxr             | -xr-x   |       | sybase     | sybase   | 69632    | Apr    | 10    | 19:01 logs                                                  |         |
| cwxr             | -xr-x   |       | sybase     | sybase   | 4096     | Mar    | 19    | 10:16 META-INF                                              |         |
| cw-r             | r       |       | sybase     | sybase   | 2863     | Mar    | 16    | 14:02 NOTICE                                                |         |
| cwxr             | -xr-x   |       | sybase     | sybase   | 4096     | Apr    | 4     | 21:11 reports                                               |         |
| cwxr             | -xr-x   |       | sybase     | sybase   | 4096     | Apr    | 10    | 19:47 temp                                                  |         |
| nwall            | ker@r   | 5der  | 704 com    | .sybase3 | 365.mok  | bilis  | ser.  | .dist.oracle-5.0.0.RELEASE1]\$                              |         |
|                  |         |       |            |          |          |        |       |                                                             |         |
|                  |         |       |            |          |          |        |       |                                                             |         |
|                  |         |       |            |          |          |        |       |                                                             | -       |

#### 2.2.2 Server Setup – Configure Database Connections

The following procedure is necessary to connect to the Mobiliser database.

- Navigate to {MOBILISER\_HOME}/conf/cfgbackup to locate the files which contain the jdbcUrl (or jdbc.url) parameter
  - o com.sybase365.mobiliser.framework.persistence.jdbc.bonecp.pool.properties
  - o com.sybase365.mobiliser.util.report.crystalreports.properties

### 2.2.3 Server Setup – Create JDBC Bundles

The JDBC jar for the respective database provider must be packaged in an OSGi bundle. Once the JDBC driver is available on the system (download from database provider), use the 'create\_jdbc\_bundle.sh' utility to create the necessary bundle.

- Navigate to the {MOBILISER\_INSTALLATION}/applications/oracle directory. (For DB2 database configurations navigate to {MOBILISER\_HOME}/applications/ibm

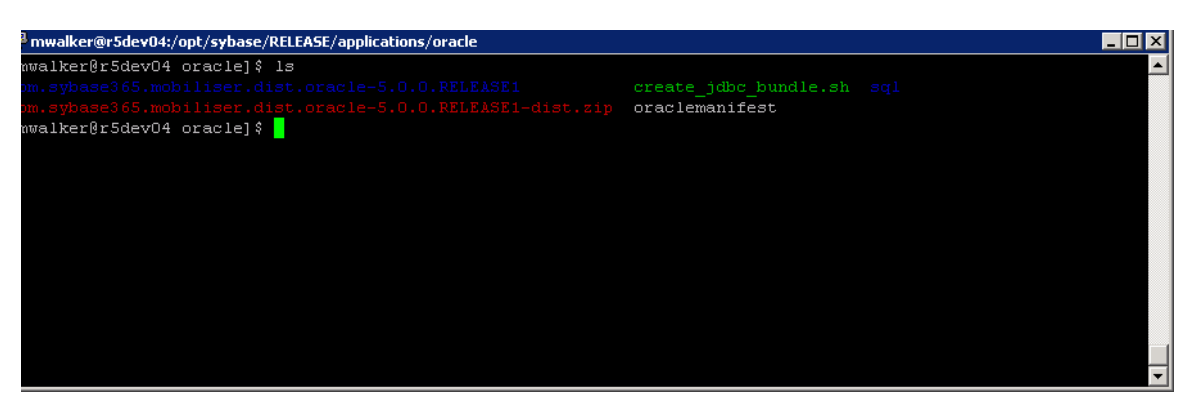

- Download an Oracle or DB2 JDBC driver that is compatible with the JRE that was installed onto your system (<u>http://www.oracle.com</u>) or (<u>http://www.ibm.com</u>)
- Run ./create\_jdbc\_bundle.sh script using oraclemanifest and JDBC jar as input variables
  - o ex: ./create\_jdbc\_bundle.sh oraclemanifest ojdbc6.jar (Oracle)
  - o ex: ./create\_jdbc\_bundle.sh db2manifest db2jcc4.jar (DB2)
- Rename created jar file bundle\_<name of jdbc> to oracle-jdbc-osgi\_11.2.0.2.0-1.0.1.jar (com.sybase365.com.ibm.db2jcc4-9.7.4.jar for DB2)
- Copy oracle-jdbc-osgi\_11.2.0.2.0-1.0.1.jar or com.sybase365.com.ibm.db2jcc4-9.7.4.jar to {MOBILISER\_HOME}/bundles/07-frameworks

This completes the database configuration

## 2.2.4 Server Setup - Third Party Software installation

Several third party jar files are required for normal operation. Obtain this software from the respective vendors and deploy directly onto the OSGi container.

#### Bouncycastle

- Download and copy into {MOBILISER\_HOME}/bundles/07-frameworks directory:
  - o bcprov-jdk16-146.jar (Rename to bcprov-jdk16-1.46.jar)
  - o bcpg-jdk16-146.jar (Rename to bcpg-jdk16-1.46.jar)

#### Springsource

- Download and copy into {MOBILISER\_HOME}/bundles/04-xml directory:
  - o com.springsource.org.xmlpull-1.1.4.c.jar

#### Springsource

- Download and copy into {MOBILISER\_HOME}/bundles/07-frameworks directory:
  - o com.springsource.org.apache.commons.digester-1.8.1.jar
  - o com.springsource.org.jgroups-2.2.8.jar

#### Springsource

- Download and copy into {MOBILISER\_HOME}/bundles/16-framework-reports directory:
  - o com.springsource.com.ibm.icu-3.8.1.jar
  - o com.springsource.javax.el-1.0.0.jar
  - o com.springsource.javax.media.jai.codec-1.1.3.jar
  - o com.springsource.javax.media.jai.core-1.1.3.jar
  - o com.springsource.javax.servlet.jsp-2.1.0.jar
  - o com.springsource.org.apache.commons.configuration-1.5.0.jar
  - o com.springsource.org.apache.commons.dbcp-1.2.2.osgi.jar
  - o com.springsource.org.apache.commons.discovery-0.4.0.jar

- o com.springsource.org.apache.commons.fileupload-1.2.1.jar
- o com.springsource.org.apache.commons.jxpath-1.2.0.jar
- o com.springsource.org.apache.commons.net-1.4.1.jar
- o com.springsource.org.apache.poi-3.0.2.FINAL.jar
- o com.springsource.org.jdom-1.1.0.jar

SAP<sup>®</sup> Crystal Reports (Available at SPDC)

- Download and copy into {MOBILISER\_HOME}/bundles/17-crystalreports directory:
  - o com.businessobjects.cvom\_12.2.212.1346-1.0.1.jar
  - o com.businessobjects.foundation.logging\_12.2.212.1346-1.0.1.jar
  - o com.businessobjects.reports.jdbinterface\_12.2.212.1346-1.0.1.jar
  - o com.businessobjects.visualization.pfjgraphics\_12.2.212.1346-1.0.1.jar
  - o com.crystaldecisions.common.keycode\_12.2.212.1346-1.0.1.jar
  - o com.crystaldecisions.reports.runtime\_12.2.212.1346-1.0.1.jar

SAP Crystal Reports (Available at SPDC)

- Download and copy into {MOBILISER\_HOME}/bundles/20-mobiliser-reports-services directory:
  - o com.sybase365.mobiliser.util.report.crystalreports.impl-5.0.0.RELEASE1.jar
  - o com.sybase365.mobiliser.util.report.crystalreports.util-5.0.0.RELEASE1.jar
  - o com.sybase365.mobiliser.util.report.crystalreports.web-5.0.0.RELEASE1.war
  - o com.sybase365.mobiliser.util.report.watcher-5.0.0.RELEASE1.jar

Azalea

- Download and copy into {MOBILSER\_HOME}/bundles/18-report-fragments directory:
  - o com.azalea.ufl.barcode\_1.0-1.0.1.jar

# 2.3 UI Setup

### 2.3.1 UI Setup - Tomcat

The UI will be deployed on Tomcat (6.0.33) or later. The UI provides access to End User and Administrative Portals.

- The Tomcat Container and UI application are located at {MOBILISER\_INSTALLATION}/applications/apache

| 🛃 sybase@r5dev03:~/applications/apache                                    | _ 🗆 🗡 |
|---------------------------------------------------------------------------|-------|
| [sybase@r5dev03 apache]\$ ls                                              | ▲     |
| apache-tomcat-6.0.33 com.sybase365.mobiliser.ui.web.application-5.0.0.war |       |
| [sybase@r5devO3 apache]\$                                                 |       |
|                                                                           |       |
|                                                                           |       |
|                                                                           |       |
|                                                                           |       |
|                                                                           |       |
|                                                                           |       |
|                                                                           |       |
|                                                                           |       |
|                                                                           |       |
|                                                                           |       |
|                                                                           |       |
|                                                                           |       |
|                                                                           |       |
|                                                                           |       |
|                                                                           |       |
|                                                                           |       |
|                                                                           |       |
|                                                                           |       |
|                                                                           |       |
|                                                                           | -     |

- Copy the Tomcat Container from {MOBILISER\_INSTALLATION}/applications/apache/apache-tomcat-6.0.33 to /opt/sybase to create the {TOMCAT\_HOME} directory
  - Note: It is useful to create a symbolic link 'tomcat' to the {TOMCAT\_HOME} directory

- Note: All other necessary application directories are generated automatically on start up by Tomcat
- Copy the UI application 'com.sybase365.mobiliser.ui.web.application-5.0.0.war' to the {TOMCAT\_HOME}/webapps directory and rename it to ROOT.war
- Copy the Bouncycastle jar file into {TOMCAT\_HOME}/webapps/ROOT/WEB-INF/lib directory
  - o bcprov-jdk16-146.jar (Rename to bcprov-jdk16-1.46.jar)
  - o The webapps/ROOT directory is created after Tomcat is initialized

# 2.4 Password Encryption (Optional)

### 2.4.1 Password Encryption Overview

The purpose of the password encryption tool is to secure passwords that are present in Mobiliser configuration files. The Mobiliser configuration files are located in {MOBILSIER\_HOME}/conf/cfgbackup and will support passwords configured in an encrypted BASE64 format.

Obtain the software used for password encryption, cm-loader-0.3.3-encrypt.zip, at the following URL:

http://optimus.sybase.com/nexus/content/repositories/releases/com/sybase365/arf/container/system/cmloader/0.3.3/cm-loader-0.3.3-encrypt.zip

## 2.4.2 Encryption Software Installation

After downloading the encryption software, extract its contents in any location on the Mobiliser system. This location is {ENCRYPTION\_HOME}.

### 2.4.3 Password Encryption Instructions

Navigate to the {ENCRYPTION\_HOME}/bin directory. The script is encrypt.sh creates the encrypted password. The encrypt.sh script requires two variables to execute successfully:

- Decryption Key This value is the key that Mobiliser uses to decrypt any password that is in BASE64 format. The decryption key can be changed by an administrator and is located in the {MOBILISER\_HOME}/conf/system.properties file; the default value for this decryption key is 'sybase365'.
- *Password Value* This value is the password in plain text that you would like to have converted to BASE64 format
- Ex. ./encrypt.sh <decryption key> <password value>

./encrypt.sh sybase365 secret

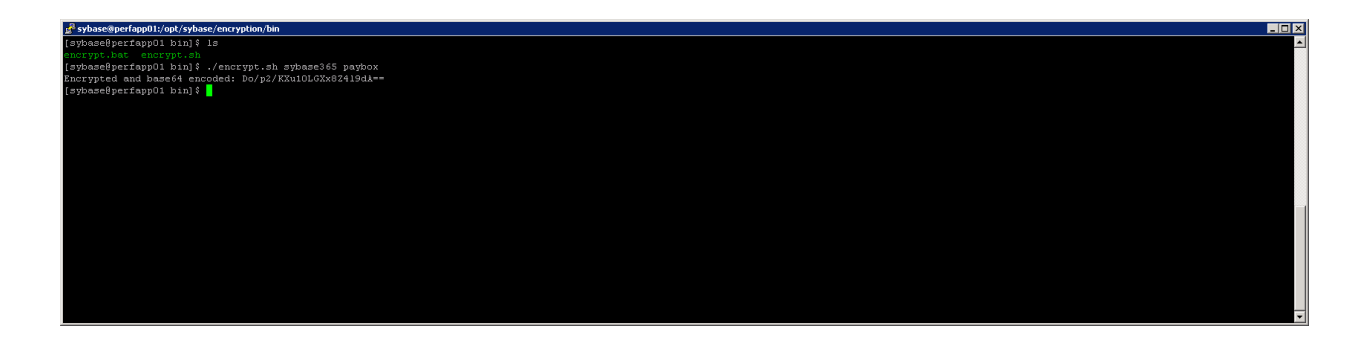

Once the encrypt.sh script has been executed successfully a BASE64 encrypted version of your password will be returned to you. In order to use this newly encrypted password within a configuration file it must be entered in the following way:

Ex. {enc}<BASE64 encoded value>

{enc}Do/p2/KXu10LGXx8Z4I9dA==

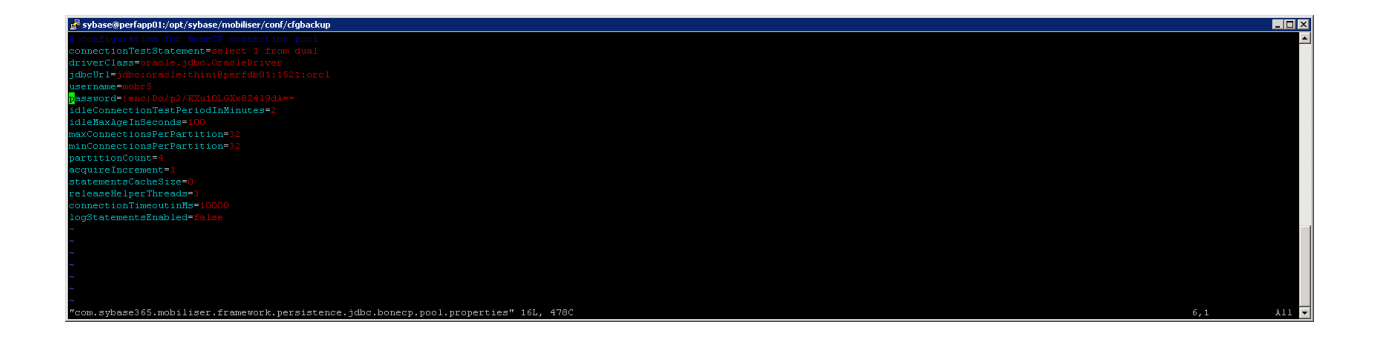

When Mobiliser is initialized, it will use its configured decryption key to understand the password that is provided in its various configuration files.

# 3 Initialization and System Check

# 3.1 Start Server and UI

- Execute the following start script {MOBILISER\_HOME}/bin/startup.sh to start the Server

| 🛃 mwalker@r5dev04:/opt/sybase/RELEASE/applications/oracle/com.sybase365.mobiliser.dist.oracle-5.0.0.RELEASE1/bin | × |
|----------------------------------------------------------------------------------------------------|---|
| [mwalker@r5dev04 bin]\$ clear                                                                                    |   |
| [mwalker@r5dev04 bin]\$ ls -1                                                                                    |   |
| total 128                                                                                                    |   |
| -rwxr-xr-x 1 sybase sybase 1373 Mar 16 14:01 create_jdbc_bundle.sh                                               |   |
| -rwxr-xr-x 1 sybase sybase 2614 Mar 16 14:01 encrypt_pref.sh                                                     |   |
| -rw-rr 1 sybase sybase 18767 Mar 16 14:01 mobiliser.bat                                                          |   |
| -rw-rr 1 sybase sybase 6 Apr 7 01:31 mobiliser.pid                                                               |   |
| -rwxr-xr-x 1 sybase sybase 22338 Mar 16 14:01 mobiliser.sh                                                       |   |
| -rwxr-xr-x 1 sybase sybase 3227 Mar 16 14:01 r5_continuous.sh                                                    |   |
| -rwxr-xr-x 1 sybase sybase 2659 Mar 16 14:01 r5_continuous_tomcat.sh                                             |   |
| -rw-rr 1 sybase sybase 361 Mar 16 14:01 replace.bat                                                              |   |
| drwxr-xr-x 5 sybase sybase 4096 Apr 4 21:11 reports                                                              |   |
| -rw-rr 1 sybase sybase 3506 Mar 16 14:01 setclasspath.bat                                                        |   |
| -rwxr-xr-x 1 sybase sybase 3635 Mar 16 14:01 setclasspath.sh                                                     |   |
| -rw-rr 1 sybase sybase 975 Mar 16 14:01 setenv.bat                                                               |   |
| -rwxr-xr-x 1 sybase sybase 2091 Mar 16 14:01 setenv.sh                                                           |   |
| -rwxr-xr-x 1 sybase sybase 10510 Mar 16 14:01 setup_m5_db.sh                                                     |   |
| -rw-rr 1 sybase sybase 2386 Mar 16 14:01 shutdown.bat                                                            |   |
| -rwxr-xr-x 1 sybase sybase 2173 Mar 16 14:01 shutdown.sh                                                         |   |
| -rw-rr 1 sybase sybase 2382 Mar 16 14:01 startup.bat                                                             |   |
| -rwxr-xr-x 1 sybase sybase 2171 Mar 16 14:01 startup.sh                                                          |   |
| -rwxr-xr-x 1 sybase sybase 4626 Mar 16 14:01 upgrademobiliser.sh                                                 |   |
| -rwxr-xr-x 1 sybase sybase 2807 Mar 16 14:01 upgrade_prefs.sh                                                    |   |
| [mwalker@r5dev04 bin]\$                                                                                          |   |
|                                                                                                    | - |

- Monitor the Server log at {MOBILISER\_HOME}/logs/felix.log until the log specifies that "AutoDeploy finished"

| 🚰 mwalker@r5dev04:/opt/sybase/RELEASE/applications/oracle/com.sybase365.mobiliser.dist.oracle-5.0.0.RELEASE1/logs  |
|----------------------------------------------------------------------------------------------------|
|                                                                                                    |
| Welcome to Apache Felix Gogo <sup>^</sup> M                                                                        |
| ^ II                                                                                                    |
| 2012-04-07 01:31:44.434:INFO:oejs.Server:jetty-7.x.y-SNAPSHOT                                                      |
| 2012-04-07 01:31:44.503:INF0:cejs.AbstractConnector:Started NIOSocketConnectorWrapper@0.0.0.0:8080 STARTING        |
| 2012-04-07 01:31:46.137:INF0:oejsh.ContextHandler:started HttpServiceContext{httpContext=org.apache.felix.webconso |
| le.internal.servlet.OsgiManagerHttpContext07d6ac92e)                                                               |
| 2012-04-07 01:31:46.185:INFO:oejsh.ContextHandler:stopped HttpServiceContext(httpContext=org.apache.felix.webconso |
| le.internal.servlet.OsgiManagerHttpContext07d6ac92e)                                                               |
| 2012-04-07 01:31:46.535:INFO:oejsh.ContextHandler:started HttpServiceContext{httpContext=org.apache.felix.webconso |
| le.internal.servlet.OsgiManagerHttpContext02c4dd413)                                                               |
| Persistence bundle starting                                                                                        |
| Persistence bundle started.                                                                                        |
| 2012-04-07 01:31:55.470:INF0:oejsh.ContextHandler:started HttpServiceContext{httpContext=DefaultHttpContext{bundle |
| <pre>=com.sybase365.mobiliser.framework.gateway.httpservice [308]})</pre>                                          |
| 2012-04-07 01:31:55.679:INF0:/:Initializing Spring FrameworkServlet 'Mobiliser'                                    |
| 2012-04-07 01:31:56.794:INF0:oejsh.ContextHandler:started HttpServiceContext{httpContext=DefaultHttpContext{bundle |
| <pre>=com.sybase365.mobiliser.framework.gateway.security.filters.session [314]})</pre>                             |
| 2012-04-07 01:33:03.181:INFO:oejsh.ContextHandler:started HttpServiceContext{httpContext=org.ops4j.pax.web.extende |
| r.war.internal.WebAppWebContainerContextU3ddb7e6d)                                                                 |
| 2012-04-07 01:33:03:907:INFO:oejsh.ContextHandler:started HttpServiceContext{httpContext=DefaultHttpContext{bundle |
| <pre>=com,sybase365.mobiliser.util.management.logic [1]}}</pre>                                                    |
| Autopeploy finished                                                                                                |
| e                                                                                                    |
| 53,1 278                                                                                                    |

- Verify that the Mobiliser console has initialized successfully by viewing the customer WSDL via web browser (http://localhost:8080/mobiliser/customer/Customer.wsdl)

| Image: The second second se                                                                                                    | 🥹 Mozilla Firefox                                                                                                    |                                                                                    | - 🗆 ×             |
|----------------------------------------------------------------------------------------------------|----------------------------------------------------------------------------------------------------|------------------------------------------------------------------------------------|-------------------|
| Proj. (#Sevention)transformation       *         **       ************************************                                                                                                    | Ele Edit View History Bookmarks Jools Help                                                                                                 |                                                                                    |                   |
| Second statistical and the second state and the second state of the second state of the second sta                                                                                                    | http:///5dev04:8080/stomer/Customer.wsdl +                                                                                                 |                                                                                    | ~                 |
| This XML file does not appear to have any style information associated with it. The document tree is shown below.         - "vsstlidefinitions targetVamespace="http://mobiliser.sybase365.com/finanework/contract">         - "vsstlidefinitions targetVamespace="http://mobiliser.sybase365.com/finanework/contract">         - "vsstlidefinitions targetVamespace="http://mobiliser.sybase365.com/finanework/contract">         - "vsstlidefinitions targetVamespace="http://mobiliser.sybase365.com/finanework/contract">         - "vsstlidefinitions targetVamespace="http://mobiliser.sybase365.com/finanework/contract">         - "vsstlidefinitions targetVamespace="http://mobiliser.sybase365.com/finanework/contract">         - "vsstlidefinitions"         - "vsstlidefinitions"         - "vsstlidefinitions"         - "vistorementation"         - "vsstlidefinitions"         "vjb:package name="com.sybase365.mobiliser framework.contract v5_0 base">         - "vsstlidefinitions"         - "vsstlidefinitions"         - "vsstlidefinitions"         - "vsstlidefinitions"         - "vsstlidefinitions"         - "vsstlidefinitions"         - "vsstlidefinitions"         - "vsstlidefinitions"         - "vsstlidefinitions"         - "vsstlidefinitions"         - "vsstlidefinitions"         - "vsstlidefinitions"         - "vsstimulionght value=""vsstlidefinitions" <th>C Isdev04:8080[mcbiliser/customer/Customer.wsd</th> <th>☆ ▼ C Soogle</th> <th><i>P</i> <b>A</b></th>                                                                                                    | C Isdev04:8080[mcbiliser/customer/Customer.wsd                                                                                             | ☆ ▼ C Soogle                                                                       | <i>P</i> <b>A</b> |
| <pre>- vwdl:definitions targetNamespace="http://mobiliser.sybare365.com/money/customer"&gt;<br/>- vwsdl:type&gt;<br/>- vss:dicype&gt;<br/>- vss:dicyp</pre>                                                                                                    | This XML file does not appear to have any style information associated with it. The document tree is shown below                           |                                                                                    | <u> </u>          |
| <pre>- *wsdittype&gt;&gt; - *wstichtumeTormDefaul=*unqualified" lementFormDefaul=*unqualified" jsh: extensionBindingPrefixes=*sje* jsh: version=*2.0* targetNamespace=*htp://mobiliser.sybase365.comfframeworld/contract /rsf_0hase'&gt; - *sxs: annotation&gt; - *sxs: annotations - *sys: annotations - *sxs: annotation&gt; - *gh: schematBindings&gt; - *gh: schematBindings&gt; - *sx: anpinto=*tormatbindings&gt; - *sx: anpinto=*tormatbindings&gt; - *sx: assochange*tormatbindings&gt; - *sx: assochange*tormatbindings&gt; - *sx: assochange*tormatbind</pre>                                                                                                    | - <www.di.definitions.targetnamesnace="http: customer"="" mobiliser.sphase365.com="" money=""></www.di.definitions.targetnamesnace="http:> |                                                                                    |                   |
| <pre>- <xx:return attributeformdefault="umpualified" elementformdefault="unqualified" jcb:extensionbindingprefixes="xjc" jcb:version="2.0" jxb:extensionbindingprefixes="xj&lt;/td&gt;&lt;td&gt;c" jxb:version="2.0" targetnamespace="http://mobiliser.sybase365.com/framework/contr&lt;/td&gt;&lt;td&gt;ract&lt;/td&gt;&lt;/tr&gt;&lt;tr&gt;&lt;td&gt;&lt;pre&gt;- ~sx:amottaina&gt;&lt;br&gt;- ~sx:aphifa&gt;&lt;br&gt;- &lt;sk:schemaBindings&gt;&lt;br&gt;- &lt;sk:schemaBindings&gt;&lt;br&gt;- &lt;sk:schemaBindings&gt;&lt;br&gt;- &lt;sk:schemaBindings&gt;&lt;br&gt;- &lt;sk:schemaBindings&gt;&lt;br&gt;- &lt;sk:schemaBindings&lt;br&gt;- &lt;sk:schemaBindings&lt;br&gt;-&lt;/td&gt;&lt;td&gt;/v5_0/base" unqualified"=""></xx:return></pre> |                                                                                                    |                                                                                    |                   |
| <pre>- <ss: appinfo=""><br/>- {ski: schemaBindings&gt;<br/>{skb: schemaBindings&gt;<br/>{skb: package name=!com :ybase365 mobiliser framework.contract v5_0.base'/&gt;<br/>{ski: gbolBindings<br/>- {sk: gbolBindings<br/>- {sk: appinfo&gt;<br/>- {sk: appinfo&gt;<br/>- {sk: appinfo&gt;<br/>- {sk: appinfo&gt;<br/>- {sk: appinfo&gt;<br/>- {sk: documentation&gt;<br/>- {sk: appinfo&gt;<br/>- {sk: appinfo&gt;</ss:></pre>                                                                                                    | - <xs: annotation=""></xs:>                                                                                                    |                                                                                    |                   |
| <pre></pre>                                                                                                    | - <xx:appinfo></xx:appinfo>                                                                                                    |                                                                                    |                   |
| <pre>syktpackage name="com sybues365 mobiliser framework.contract v5_0 base"/&gt;</pre>                                                                                                    | - <jxb:schemabindings></jxb:schemabindings>                                                                                                |                                                                                    |                   |
| <pre></pre>                                                                                                    | <jxb:package name="com sybase365.mobiliser.framework.contract.v5_0.base"></jxb:package>                                                    |                                                                                    |                   |
| <pre></pre>                                                                                                    |                                                                                                    |                                                                                    |                   |
| <pre><g:cs:erializable uid="1"></g:cs:erializable> <gi:cs:alizable uid="1"></gi:cs:alizable> <g:cs:alizable uid="1"></g:cs:alizable> <g:cs:alizable uid="1"></g:cs:alizable> <g:cs:alizable uid="1"></g:cs:alizable>                                                                          <td><jxb:globalbindings generateissetmethod="false"></jxb:globalbindings></td><td></td><td></td></pre>                                                                                                    | <jxb:globalbindings generateissetmethod="false"></jxb:globalbindings>                                                                      |                                                                                    |                   |
| <pre><fysh:globaleindings> <fysh:globaleindings> <fysh:globaleindings> <fyst:globaleindings> <fyst:globaleindings> </fyst:globaleindings> </fyst:globaleindings></fyst:globaleindings></fyst:globaleindings></fyst:globaleindings></fyst:globaleindings></fyst:globaleindings></fyst:globaleindings></fyst:globaleindings></fyst:globaleindings></fyst:globaleindings></fyst:globaleindings></fyst:globaleindings></fyst:globaleindings></fyst:globaleindings></fysh:globaleindings></fysh:globaleindings></fysh:globaleindings></pre>                                                                                                    | <xjc:serializable uid="1"></xjc:serializable>                                                                                              |                                                                                    |                   |
| <pre> - <x: documentation=""> The XML Scheme for mobiliser requests. Version: \$HeadURL: http://orinoco.sybase.com/svn/mobiliser/m5/framework/hags/com.sybase365 mobiliser framework-5.0.0 RELEASE1/contract/src/main/resources /con/sybase365/mobiliser/framework/contract/src/main/resources </x:></pre> </td <td></td> <td></td> <td></td>                                                                                                    |                                                                                                    |                                                                                    |                   |
| <pre>- <ss:documentation>     The XALL Schemator mobiliser requests. Version \$HeadURL.http://orinoco.sybase.com/svn/mobiliser/m3framework/tags/com.sybase365 mobiliser framework-5.0.0.RELEASE1/contract/src/main/resources     /com/sybase365/mobiliser/framework/contract/src/main/resources     /com/sybase365 mobiliser framework-5.0.0.RELEASE1/contract/src/main/resources     /com/sybase365 mobiliser framework-5.0.0.RELEASE1/contract/src/main/resources     /com/sybase365 mobiliser framewor</ss:documentation></pre>                                                                                                    |                                                                                                    |                                                                                    |                   |
| The XML Schema for mobiliser requests. Version \$HeadURL: http://ornocco.sybase.com/svn/mobiliser/m5/framework/tags/com.sybase365 mobiliser framework-5.0.0.RELEASE1/contract/src/man/resources<br>/con/sybase365/mobiliser/framework/contract/src/man/resources<br><xx: documentation="">                                                                                                    &lt;</xx:>                                                                                                    | - <xs:documentation></xs:documentation>                                                                                                    |                                                                                    |                   |
| <pre>/configbage265/mobiliset/framework/contract/ssdfbase-5-0.xsd \$                                                                        <td>The XML Schema for mobiliser requests. Version: \$HeadURL: http://orinoco.sybase.com/svn/mobiliser/m5/framework</td><td>/tags/com.sybase365.mobiliser.framework-5.0.0.RELEASE1/contract/src/main/resources</td><td></td></pre>                                                                                                    | The XML Schema for mobiliser requests. Version: \$HeadURL: http://orinoco.sybase.com/svn/mobiliser/m5/framework                            | /tags/com.sybase365.mobiliser.framework-5.0.0.RELEASE1/contract/src/main/resources |                   |
| <pre><fx: documentation=""> </fx:></pre> <pre><fx: name="str5mall" simpletype=""> </fx:></pre> <pre>- <xs: name="str5mall" simpletype=""> </xs:></pre> <pre>- <xs: name="str5mall" simpletype=""> </xs:></pre> <pre>- <xs: <="" name="str5mall" pre="" simpletype=""> <pre>- <xs: <="" name="str5mall" pre="" simpletype=""> <pre>- <xs: <="" name="str5mall" pre="" simpletype=""> <pre>- <xs: <="" name="str5mall" pre="" simpletype=""> <pre>- <xs: <="" name="str5mall" pre="" simpletype=""> <pre>- <xs: <="" name="str5mall" pre="" simpletype=""> <pre>- <xs: <="" name="str5mall" pre="" simpletype=""> <pre>- <xs: <="" name="str5mall" pre="" simpletype=""> <pre>- <xs: <="" name="str5mall" pre="" simpletype=""> <pre>- <xs: <="" name="str5mall" pre="" simpletype=""> <pre>- <xs: <="" name="str5mall" pre="" simpletype=""> <pre>- <xs< td=""><td>/com/sybase365/mobiliser/framework/contract/xsd/base-5-0.xsd \$</td><td></td><td></td></xs<></pre></xs:></pre></xs:></pre></xs:></pre></xs:></pre></xs:></pre></xs:></pre></xs:></pre></xs:></pre></xs:></pre></xs:></pre></xs:></pre>                                                                                                    | /com/sybase365/mobiliser/framework/contract/xsd/base-5-0.xsd \$                                                                            |                                                                                    |                   |
| - <xs:restriction base="ts:fmall">- <xs:restriction base="ts:fmall"><xs:restriction base="ts:fmall"><xs:restriction></xs:restriction></xs:restriction></xs:restriction></xs:restriction> <xs:restriction base="ts:fmallNonEmpty"><xs:restriction base="ts:fmallNonEmpty">&lt;</xs:restriction></xs:restriction>                                                                                                    |                                                                                                    |                                                                                    |                   |
| - <xx:simpletype name="sts?mall"><br/>- <xx:restriction base="sx:stmg"><br/>&lt; x:rmail.ength value="0"/&gt;<br/>&lt; x:rimilength value="0"/&gt;<br/>&lt; x:rimilength value="0"/&gt;<br/>&lt; x:rimileType name="sts?mallYonEmpty"&gt;<br/>- <xx:rmiletype name="sts?mallYonEmpty"><br/>- <xx:rmiletype name="sts?mallYonEmpty"><br/>&lt; x:rmileType name="sts?mallYonEmpty"&gt;<br/>&lt; x:rmileType name="sts?mallYonEmpty"&gt;<br/>&lt; x:rmileType name="sts?mallYonEmpty"</xx:rmiletype></xx:rmiletype></xx:restriction></xx:simpletype>                                                                                                    |                                                                                                    |                                                                                    |                   |
| <pre>- <ss:restriction base="ks:fmg/&gt;&lt;/td&gt;&lt;td&gt;- &lt;xs:simpleType name=" strsmall"=""></ss:restriction></pre>                                                                                                    |                                                                                                    |                                                                                    |                   |
| <pre> <s::mail.ength value="0"></s::mail.ength> <s::mail.ength value="0"></s::mail.ength>   -<s::mipletypeame="#f5:mailnonempty"> -<s::mail.ength value="0"></s::mail.ength> <s::mail.ength value="1"></s::mail.ength> <s::mail.ength value="1"></s::mail.ength>   </s::mipletypeame="#f5:mailnonempty"></pre>                                                                                                    | - <xs:restriction base="xs:string"></xs:restriction>                                                                                       |                                                                                    |                   |
| <pre><sr:mil.engh value="0"> </sr:mil.engh>   - <sr:simpletype name="strSmallYonEmpty">   </sr:simpletype></pre>                                                                                                    | <xs:maxlength value="6"></xs:maxlength>                                                                                                    |                                                                                    |                   |
| <pre>   - <xs:rimpletype name="str5mallYonEmpty"> - <xs:restriction base="str5mall"> </xs:restriction>                                                       <td><xs:minlength value="0"></xs:minlength></td><td></td><td></td></xs:rimpletype></pre>                                                                                                    | <xs:minlength value="0"></xs:minlength>                                                                                                    |                                                                                    |                   |
| <txs:simpletype>-<txs:simpletypename="sts?mallnonempty">-<txs:restriction base="sts?mallNonEmpty">-<txs:restriction base="sts?mallNonEmpty">&lt;<txs:rmaxlength value="f">&lt;<txs:rmixlength value="f">&lt;<txs:rmixlength value="f">&lt;<txs:rmixlength value="f"></txs:rmixlength></txs:rmixlength></txs:rmixlength></txs:rmaxlength></txs:restriction></txs:restriction></txs:simpletypename="sts?mallnonempty"></txs:simpletype>                                                                                                    |                                                                                                    |                                                                                    |                   |
| - <xx:simpletype name="st:SmallYonEmpty"><br/>- <xx:restriction base="st:Small"><br/><xs:restriction base="st:Small"><br/><xx:minlength value="6"></xx:minlength><br/><xx:minlength value="1"></xx:minlength></xs:restriction></xx:restriction></xx:simpletype>                                                                                                    |                                                                                                    |                                                                                    |                   |
| - <xs:restriction base="st5mml"><br/><xs:rmail.ength 1"="" value="(')&gt;&lt;br&gt;&lt;xs:rminl.ength value="></xs:rmail.ength></xs:restriction>                                                                                                    | - <xs:simpletype name="strSmallNonEmpty"></xs:simpletype>                                                                                  |                                                                                    |                   |
| <xs:maxlength value="6"></xs:maxlength> <xs:minlength value="1"></xs:minlength>                                                                                                    | - <xs:restriction base="strSmall"></xs:restriction>                                                                                        |                                                                                    |                   |
| <xs:minlength value="1"></xs:minlength>                                                                                                    | <xs:maxlength value="6"></xs:maxlength>                                                                                                    |                                                                                    |                   |
|                                                                                                    | <xs:minlength value="1"></xs:minlength>                                                                                                    |                                                                                    | •                 |

- Execute the following startup script {TOMCAT\_HOME}/bin/startup.sh to start the UI

| 异 <sup>a</sup> mwalker@r5dev04:/opt/sybase/tomcat/bin                  |          |
|------------------------------------------------------------------------|----------|
| [mwalker@r5dev04 bin]\$ ls -1                                          |          |
| total 612                                                              |          |
| -rw-rr 1 sybase sybase 22705 Aug 16 2011 bootstrap.jar                 |          |
| -rw-rr 1 sybase sybase 11830 Aug 16 2011 catalina.bat                  |          |
| -rwxr-xr-x 1 sybase sybase 17708 Aug 16 2011 catalina.sh               |          |
| -rw-rr 1 sybase sybase 2374 Aug 16 2011 catalina-tasks.xml             |          |
| -rw-rr 1 sybase sybase 24172 lug 16 2011 commons-daemon.jar            |          |
| -rw-rr 1 sybase sybase 199623 Aug 16 2011 commons-daemon-native.tar.gz |          |
| -rw-rr 1 sybase sybase 1342 Aug 16 2011 cpappend.bat                   |          |
| -rw-rr 1 sybase sybase 2108 Aug 16 2011 digest.bat                     |          |
| -rwxr-xr-x 1 sybase sybase 1689 Aug 16 2011 digest.sh                  |          |
| -rw-rr 1 sybase sybase 3150 Aug 16 2011 setclasspath.bat               |          |
| -rwxr-xr-x 1 sybase sybase 4114 Aug 16 2011 setclasspath.sh            |          |
| -rwxr-xr-x 1 sybase sybase 694 Mar 13 00:01 setenv.sh                  |          |
| -rw-rr 1 sybase sybase 2108 Aug 16 2011 shutdown.bat                   |          |
| -rwxr-xr-x 1 sybase sybase 1628 Aug 16 2011 shutdown.sh                |          |
| -rw-rr 1 sybase sybase 2109 Aug 16 2011 startup.bat                    |          |
| -rwxr-xr-x 1 sybase sybase 2023 Aug 16 2011 startup.sh                 |          |
| -rw-rr 1 sybase sybase 26828 Aug 16 2011 tomcat-juli.jar               |          |
| -rw-rr 1 sybase sybase 241274 Aug 16 2011 tomcat-native.tar.gz         |          |
| -rw-rr 1 sybase sybase 3479 Aug 16 2011 tool-wrapper.bat               |          |
| -rwxr-xr-x 1 sybase sybase 3472 Aug 16 2011 tool-wrapper.sh            |          |
| -rw-rr 1 sybase sybase 2113 Aug 16 2011 version.bat                    |          |
| -rwxr-xr-x 1 sybase sybase 1632 Aug 16 2011 version.sh                 |          |
| [mvalker@r5dev04 bin] \$                                               | <b>•</b> |

- Verify that the Tomcat Web UI application has initialized successfully by viewing it vi web browser (<u>http://localhost:8088</u>)

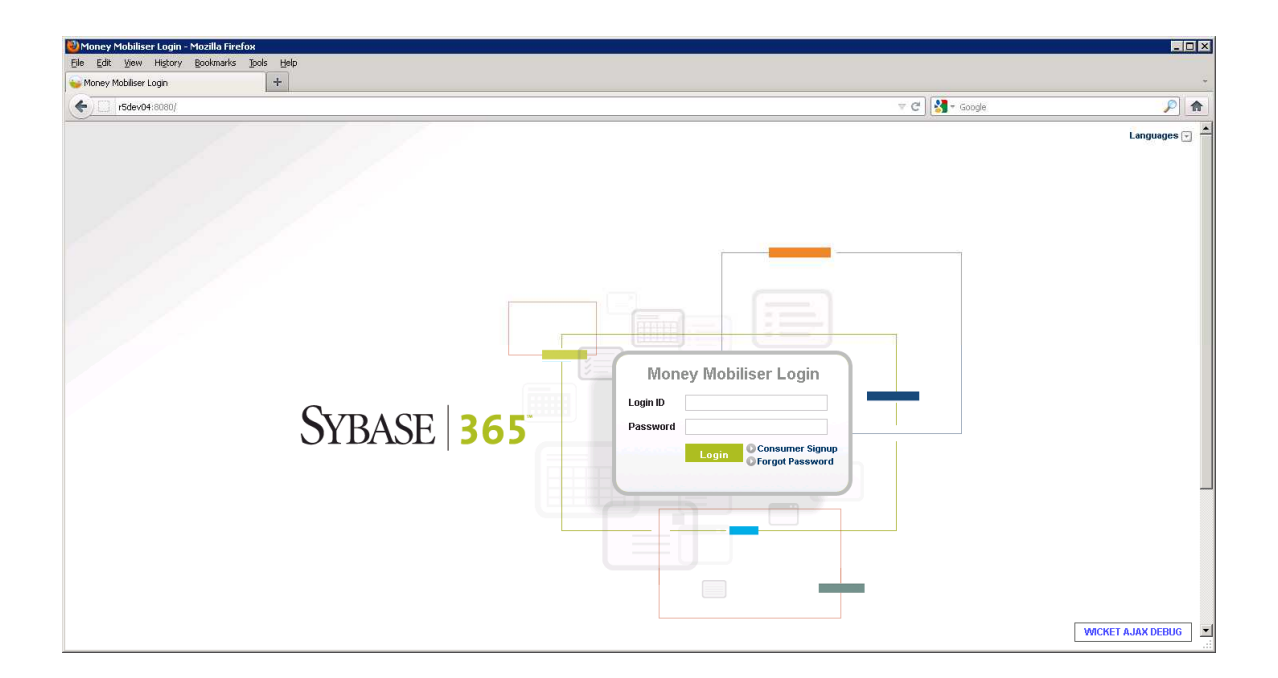

# 3.2 Preferences Configuration

\_

Log into the UI (Operations Dashboard) as the opsmgr user (opsmgr: secret). You will be prompted to change the password for the user before you are logged in.

| φρ<br>                                                                                                    | ☆ ▼ C                                                                                                    | P                                                                                                    |
|----------------------------------------------------------------------------------------------------|----------------------------------------------------------------------------------------------------|----------------------------------------------------------------------------------------------------|
|                                                                                                    | ☆ ▼ C 🛛 🚮 ▼ Google                                                                                                    | P                                                                                                    |
|                                                                                                    |                                                                                                    |                                                                                                    |
| perations Dashboard                                                                                                    | Logged-in as: Operations Manager (194)   Logo                                                                                                    | ut   Languages 🕞                                                                                                    |
|                                                                                                    |                                                                                                    |                                                                                                    |
| Money Mobiliser Operations Dashboard                                                                                                    |                                                                                                    |                                                                                                    |
| Cet the health status of all your Mobiliser servers and a variety of information on<br>Inside-application' status and statistics; available services, messaging channels,<br>preferences and more<br>Track-inducat statustics from your servers for monitoring throughput, health or<br>general server operational efficiency |                                                                                                    |                                                                                                    |
|                                                                                                    |                                                                                                    |                                                                                                    |
|                                                                                                    | Money Mobiliser Operations Dashboard      deshboard provides functions for viewing the operational status of Mobiliser servers, such as:      of the health status of all your Mobilizer servers and a variety of information on     ingeferences and more     foreing and status of services, messaging channels,     ingerences and more     foreing and status of services remonitoring throughput, health or | Money Mobiliser Operations Dashboard      deshboard provides functions for viewing the operational status of Mobiliser servers, such as:      Of the health status of all your Mobiliser servers and a variety of information on     ingreferences and more     preferences and more     preferences     preferences and mor |

- Select Preferences on the left side of the screen, expand to the following path /presentationlayer/com/sybase365/mobiliser/util/web/util and select the Configuration file.

| Operations Dashboard - Mozilla Firefo | N j                                                                        |                                               |                   |
|---------------------------------------|----------------------------------------------------------------------------|-----------------------------------------------|-------------------|
| ie Edit view History gookmarks        | +                                                                          |                                               |                   |
| • <b>15dev04</b> :1417/7x=W97gvmybGE  | IIIIIIIIIIIIIIIIIIIIIIIIIIIIIIIIIIIIII                                     | ☆ マ C 🔀 - Google                              | P 1               |
| SYBASE <b>365</b><br>MOBILE SERVICES  | Operations Dashboard                                                       | Logged-in as: Operations Manager (104)   Logo | rt   Languages 👻  |
| HOME SERVERS TRACKERS                 |                                                                            |                                               |                   |
| Home                                  | Preferences Add an Application Add a Preference Node Import a Preference N | lode                                          |                   |
| Preferences                           | Navigate to the preference node then click on it's name to select and edit |                                               |                   |
| Jobs                                  |                                                                            |                                               |                   |
| Change Password                       | Preferences Node                                                           |                                               |                   |
|                                       | 🖲 🦲 businesslayer                                                          |                                               |                   |
|                                       | e-epresentationlayer                                                       |                                               |                   |
|                                       | e Grow                                                                     |                                               |                   |
|                                       | 🖻 🗁 mobiliser                                                              |                                               |                   |
|                                       | 🕀 🔂 util                                                                   |                                               |                   |
|                                       | e- 🔤 web                                                                   |                                               |                   |
|                                       |                                                                            |                                               |                   |
|                                       | DynamicServiceConfiguration                                                |                                               |                   |
|                                       |                                                                            |                                               |                   |
|                                       |                                                                            |                                               |                   |
|                                       |                                                                            |                                               |                   |
|                                       |                                                                            |                                               |                   |
|                                       |                                                                            |                                               |                   |
|                                       |                                                                            |                                               |                   |
|                                       |                                                                            |                                               |                   |
|                                       |                                                                            |                                               |                   |
|                                       |                                                                            | v                                             | VICKET AJAX DEBUG |

- Navigate to the Key named publicKeyStore (Page 3) and edit the value to "{MOBILISER\_HOME}/keys/mobiliser\_pub.jks"
  - o This will allow Mobiliser to use the test keystore which comes with the package

| Fisdev04:1417/7x=nJFIJabnD | OmuQngFP5MWDeA                |                                            | ☆ ァ C Sooge      | P |
|----------------------------|-------------------------------|--------------------------------------------|------------------|---|
|                            | Preferences                   | efresh Remove Export Cancel                | Add a Preference |   |
|                            | Showing: : 21 - 30 (36 Total) | 4 1 2 3 4 🕨                                |                  |   |
|                            | Key                           | Value                                      | Actions          |   |
|                            | msisdnOtpConfirmed            | false                                      | Edit<br>Remove   |   |
|                            | publicKeyStore                | /opt/sybase/RELEASE/keys/mobiliser_pub.jks | Edit<br>Remove   |   |
|                            | reportProxyServerPath         | ReportViewer                               | Edit<br>Remove   |   |
|                            | reportProxyServerUrl          | http://localhost:8080/crystairpt           | Edit<br>Remove   |   |
|                            | reportServerUn                | ReportViewer                               | Edit<br>Remove   |   |
|                            | riskcategories                | 0,1,2,3,4,5,6,7                            | Edit<br>Remove   |   |
|                            | smsOtpTemplate                | otpsignup                                  | Edit<br>Remove   |   |
|                            | svaCurrency                   | EUR                                        | Edit<br>Remove   |   |
|                            | tmCancelTimeBufferInSec       | 600                                        | Edit<br>Remove   |   |
|                            | bmMaxNumberToFetch            | 1000                                       | Edit<br>Remove   |   |
|                            |                               |                                            |                  |   |
|                            |                               |                                            |                  |   |

- Click Refresh to assure that preferences changes were committed.

# 3.3 SMPP Configuration (optional)

- Log into the UI (Operations Dashboard) as the opsmgr user
- Select Preferences on the left side of the screen, expand to the following path com/sybase365/mobiliser/util/messaging/channelmanager/engine/impl/ChannelInstantiator/ and select the smppchannel1 node file.

| 🕑 Operations Dashboard - Mozilla Fi  | refox                                                                                                    |                                               | _ 8 ×                |
|--------------------------------------|----------------------------------------------------------------------------------------------------|-----------------------------------------------|----------------------|
| Eile Edit View Higtory Bookmark      | s Ipols Help                                                                                                    |                                               |                      |
| Operations Dashboard                 | × http:///sdev04:6080ne=Pacfic/Audkland × +                                                                                                    |                                               | -                    |
| r5dev04:1417/7x=BV*6UsRV             | zbXH6IDbexgWjQDSKZYcK1JPIzzfIAya6*0VhE4Oc5TvFGJbPGvl2c9ZjM2-Ajpl7c7b1LpTKduAa6L3h6ADSWwF0*t88z-P9KA                                                                                                    | ☆ マ C 🚼 - Google                              | ۶ ام                 |
| SYBASE <b>365</b><br>MOBILE SERVICES | Operations Dashboard                                                                                                    | Logged-in as: Operations Manager (104)   L    | .ogout   Languages 🕤 |
| HOME SERVERS TRACKERS                |                                                                                                    |                                               |                      |
| Home                                 | Preferences Add an Application Add a Preference Node Import a Preference                                                                                                    | Node                                          |                      |
| Preferences<br>Jobs                  | O Navigate to the preference node then click on it's name to select and edit                                                                                                    |                                               |                      |
| Change Password                      | Preferences Node  Preferences Node  Preferences |                                               |                      |
| @ 2012 Sybase Inc. an S&P company    | Contact Sunnort About Money Mohiliser Session Timout 14.14 Minifes Documents/Brand Tr                                                                                                    | nts and Settings\mwalker\My<br>sting_1.3_Proc | WICKET AJAX DEBUG    |

- Navigate through all of the node preferences, and enter all relevant SMPP account information.

| 🕽 Operations Dashboard - Mozilla Fi  | refox                                  |                                                     |                              |                                        | - 8                  |
|--------------------------------------|----------------------------------------|-----------------------------------------------------|------------------------------|----------------------------------------|----------------------|
| jie Edit View Higtory Bookmark       | s Ipols Help                           |                                                     |                              |                                        |                      |
| Operations Dashboard                 | × http://r5dev04:8080ne=Pacfic/Aucklan | d × +                                               |                              |                                        |                      |
| <b>r5dev04</b> :1417/7x=n1MPtGlp-    | G15WcGYB*FQoQ                          |                                                     |                              | ☆ マ C Soogle                           | ۶ 1                  |
| SYBASE <b>365</b><br>Mobile Services | Operations Dasl                        | hboard                                              |                              | Logged-in as: Operations Manager (104) | Logout   Languages 👻 |
| HOME SERVERS TRACKERS                |                                        |                                                     |                              |                                        |                      |
| Proferences                          | Preferences » Node                     |                                                     |                              |                                        |                      |
| Jobs                                 | Selected Node                          |                                                     |                              |                                        |                      |
| Change Password                      | Application: busines                   | slayer                                              |                              |                                        |                      |
| 61.                                  | Node Full Path: /com/syt               | sase365/mobiliser/util/messaging/channelmanager/eng | ine/impl/ChannelInstantiator |                                        |                      |
|                                      | Proferences Showing: 1 - 7 (7 Total)   |                                                     | Add a Preference             |                                        |                      |
|                                      | Key                                    | Value                                               | Actions                      |                                        |                      |
|                                      | _active                                | false                                               | Edit<br>Remove               |                                        |                      |
|                                      | _channelType                           | smpp                                                | Edit<br>Remove               |                                        |                      |
|                                      | bindType                               | transceiver                                         | Edit<br>Remove               |                                        |                      |
|                                      | channelld                              | defaultQ                                            | Edit<br>Remove               |                                        |                      |
|                                      | incomingChannelld                      | brandinQueue                                        | Edit<br>Remove               |                                        |                      |
|                                      | registeredDelivery                     | 0                                                   | Edit<br>Remove               |                                        |                      |
|                                      | sendAsDataSm                           | false                                               | Edit<br>Remove               |                                        |                      |
|                                      |                                        |                                                     |                              |                                        |                      |
|                                      |                                        |                                                     |                              |                                        |                      |

- Click Refresh to assure that preferences changes were committed

# 3.4 SMTP Configuration (optional)

Log into the UI (Operations Dashboard) as the opsmgr user

- Select Preferences on the left side of the screen, the select "Add a Preference Node"

| SI L                                 |                                     |                                                             |
|--------------------------------------|-------------------------------------|-------------------------------------------------------------|
| r5dev04:1417/?x=H-5Nt3uD2v50         | QS2x5vdubA                          | 😭 🗟 🦉 Google.                                               |
| SYBASE <b>365</b><br>MOBILE SERVICES | Operations Dashboard                | Logged-in as: Operations Manager (184)   Logout   Language: |
| ME SERVERS TRACKERS                  | Broforonooc , Add a Broforonoo Node |                                                             |
| eferences                            | Preferences » Add a Preference Node |                                                             |
| bs                                   | Application: - Please Select-       |                                                             |
| ange Password                        | Full Node Path:                     |                                                             |
|                                      |                                     |                                                             |
|                                      |                                     |                                                             |

- Select businesslayer in the Application drop down list and enter the following path in the Full Node Path field: com/sybase365/mobiliser/util/messaging/channelmanager/engine/impl/ChannelInstantiator/smtpch

annel1, then click save.

- Navigate to the newly created preference node in the preference tree, and double click on the smtpchannel1 node. Then select "Add a Preference"

| Dperations Dashboard - Mozilla Firefo | ох                             |                                                                                                    |                                        | - 6                  |
|---------------------------------------|--------------------------------|----------------------------------------------------------------------------------------------------|----------------------------------------|----------------------|
| Edit View History Bookmarks           | Tools Help                     |                                                                                                    |                                        |                      |
| Operations Dashboard                  | +                              |                                                                                                    |                                        |                      |
| r5dev04:1417/7x=kPsW8pLO6gI           | JQjmp-s5Nog                    |                                                                                                    | ☆ マ C Scogle:                          | P                    |
| SYBASE 365<br>MOBILE SERVICES         | Operations                     | Dashboard                                                                                               | Logged-in as: Operations Manager (104) | Logout   Languages 🕞 |
| IOME SERVERS TRACKERS                 |                                |                                                                                                    |                                        |                      |
| Home                                  | 🔄 Preferences » N              | ode » Add a Preference                                                                                  |                                        |                      |
| Preferences                           | Application:                   | businesslayer                                                                                           |                                        |                      |
| Change Password                       | Node Full Path:                | /com/sybase366/mobiliser/util/messaging/channelmanager/engine/impl/ChannelInstantiator<br>/smtpchannel1 |                                        |                      |
|                                       | Key: *                         |                                                                                                    |                                        |                      |
|                                       | Value: *                       |                                                                                                    |                                        |                      |
|                                       | Type:                          |                                                                                                    |                                        |                      |
|                                       | Description:                   |                                                                                                    |                                        |                      |
|                                       | Save With Encryption:          | No encryption                                                                                           |                                        |                      |
|                                       | Using Passphrase:              |                                                                                                    |                                        |                      |
|                                       |                                | Save Cancel                                                                                             |                                        |                      |
| 2012 Sybase Inc., an SAP company Co   | ontact Support   About Money M | bbiliser   Session Timeout: 13:58 Minutes                                                               | S                                      | YBASE"   An 💇 Comy   |

- In the Key field enter \_channelType, in the Value field enter email, in the Type field enter java.lang.String. Click Save.
- Repeat previous step to enter the following values
  - o Key: channeled, Value: default, Type: java.lang.String
  - o Key: mail.host, Value: localhost, Type: java.lang.String
  - o Key: mail.port, Value: 25, Type: java.lang.String
  - Key: mail.protocol, Value: smtp, Type: java.lang.String
  - Key: mail.sign, Value: false, Type: java.lang.String
  - o Key: sign.hashAlgorithm, Value: -1, Type: java.lang.String
  - o Key: sign.keyld, Value: -1, Type: java.lang.String
- Click Refresh to assure that preferences changes were committed

| · · · · · · · · · · · · · · · · · · · | These These                                                                                                    |                                                                                |                                                                                                    |                                        |                      |
|---------------------------------------|----------------------------------------------------------------------------------------------------|--------------------------------------------------------------------------------|----------------------------------------------------------------------------------------------------|----------------------------------------|----------------------|
| Operations Dashboard                  | +                                                                                                    |                                                                                |                                                                                                    |                                        |                      |
| <b>r5dev04</b> :1417/7x=o5PNN0zp578   | vDK7s1omqQ                                                                                                    |                                                                                |                                                                                                    | 습 ▼ C) 🚼 + Google:                     | P                    |
| SYBASE <b>365</b><br>Mobile Services  | Operations Dashb                                                                                                  | oard                                                                           |                                                                                                    | Logged-in so: Operations Manager (104) | Logout   Languages 💌 |
| IOME SERVERS TRACKERS                 |                                                                                                    |                                                                                |                                                                                                    |                                        |                      |
| lome                                  | 😤 Preferences » Node                                                                                              |                                                                                |                                                                                                    |                                        |                      |
| Preferences                           | Preference has been saved                                                                                         |                                                                                |                                                                                                    |                                        |                      |
| lobs<br>Thanne Password               | Selected Node                                                                                                    |                                                                                |                                                                                                    |                                        |                      |
| alange Fasswork                       | Application: businesslaye                                                                                         | er .                                                                           |                                                                                                    |                                        |                      |
|                                       | Node Full Path: /com/svbase3                                                                                      |                                                                                |                                                                                                    |                                        |                      |
|                                       |                                                                                                    |                                                                                |                                                                                                    |                                        |                      |
|                                       | Preferences Showing:: 1 - 8 (8 Total)                                                                             |                                                                                | Add a Preference                                                                                                    |                                        |                      |
|                                       | Preferences Showing: 1 - 8 (8 Total) Key                                                                          | Value                                                                          | Add a Preference                                                                                                    |                                        |                      |
|                                       | Preferences Showing: 1 - 8 (8 Total) Key _channelType                                                             | Image: Control     Lyport     Control       Image: Control     Value     email | Add a Preference Actions Edit Remove                                                                                                    | -                                      |                      |
|                                       | Preferences Showing : 1 - 8 (8 Total) Key _channelType channelI                                                   | Value<br>email<br>defaultQ                                                     | Add a Preference Add a Preference Constructions Edit Remove Edit Remove                                                                                                    |                                        |                      |
|                                       | Preferences Showing: 1 - 8 (8 Tota) KeychannelType channelId meil.host                                            | Value<br>email<br>defaultQ<br>localnost                                        | Add a Preference Add a Preference Actions Edit Remove Edit Remove Edit Edit Remove                                                                                                    |                                        |                      |
|                                       | Preferences  Snowing: 1 - 8 (8 Total)  Key  _channelld mail.host mail.port                                        | Value           email         defaultQ           localhost         25          | Add a Preference Add a Preference Add a Preference Edit Remove Edit Remove Edit Remove Edit Remove Edit Remove Edit Remove Edit Remove Edit Remove Edit Remove Edit Remove Edit Edit Remove Edit Edit Remove Edit Edit Edit Edit Edit Edit Edit Edit                                                                                      |                                        |                      |
|                                       | Preferences  Showing : 1 - 8 ( Total)  Key  _channelType  channelid  mail host mail protocol                      | Value<br>email<br>defaulto<br>localhost<br>25<br>smtp                          | Add a Preference Add a Preference Actions Edit Remove Edit Remove Edit Remove Edit Edit Remove Edit Edit Edit Remove Edit Edit Edit Edit Edit Edit Edit Edit                                                                                                    |                                        |                      |
|                                       | Proferences Showing: 1 - 8 (8 Total) Key _hannelType channelId mail.host mail.protocol mail.sign                  | Value<br>email<br>defaulQ<br>locathost<br>25<br>smtp<br>faise                  | Add a Preference Actions Edit Farmove Edit Edit Edit Edit Edit Edit Edit Edit                                                                                                    |                                        |                      |
|                                       | Preferences Showing: 1 - 8 (8 Tota)  Key  _channelType channelId mail.host mail.port mail.sign sign.hashAigorithm | Value<br>email<br>default0<br>localnost<br>25<br>emtp<br>false<br>-1           | Add a Preference Add a Preference Add a Preference Edit Remove Edit Remove Edit Remove Edit Remove Edit Remove Edit Remove Edit Remove Edit Remove Edit Remove Edit Remove Edit Remove Edit Remove Edit Edit Remove Edit Edit Remove Edit Edit Remove Edit Edit Remove Edit Edit Edit Edit Remove Edit Edit Edit Edit Edit Edit Edit Edit |                                        |                      |

# 3.5 Default (Administrative) Web UI Accounts

The following user accounts are the administrative accounts that are created after a Mobiliser Installation. Note: After logging attempting to log in with these accounts you will be prompted to change the password for the account before proceeding

## 3.5.1 Customer Support Accounts

Customer Support Tool – cstfull: secret Manager User Accounts – usermgr: secret Manage Notifications and Alerts – notifmgr:secret 3.5.2 Distribution Partner Portal Account

Create and Manage Merchants - Headquarter:secret

# 3.5.3 Operations Dashboard Admin Account

View and Manage System Configuration – opsmgr:secret

## 3.5.4 System Console

Use this console to monitor the functions of the Mobiliser container

- Default url = Error! Hyperlink reference not valid.
- Default Account sysmgr:secret
  - Note: This password may have been updated on first attempt to log into the Operations Dashboard.

# 4 End to End Test

# 4.1 Add Customer

\_

- The consumer signup process begins at the Web UI login screen. Click on the link that says "Consumer Signup"

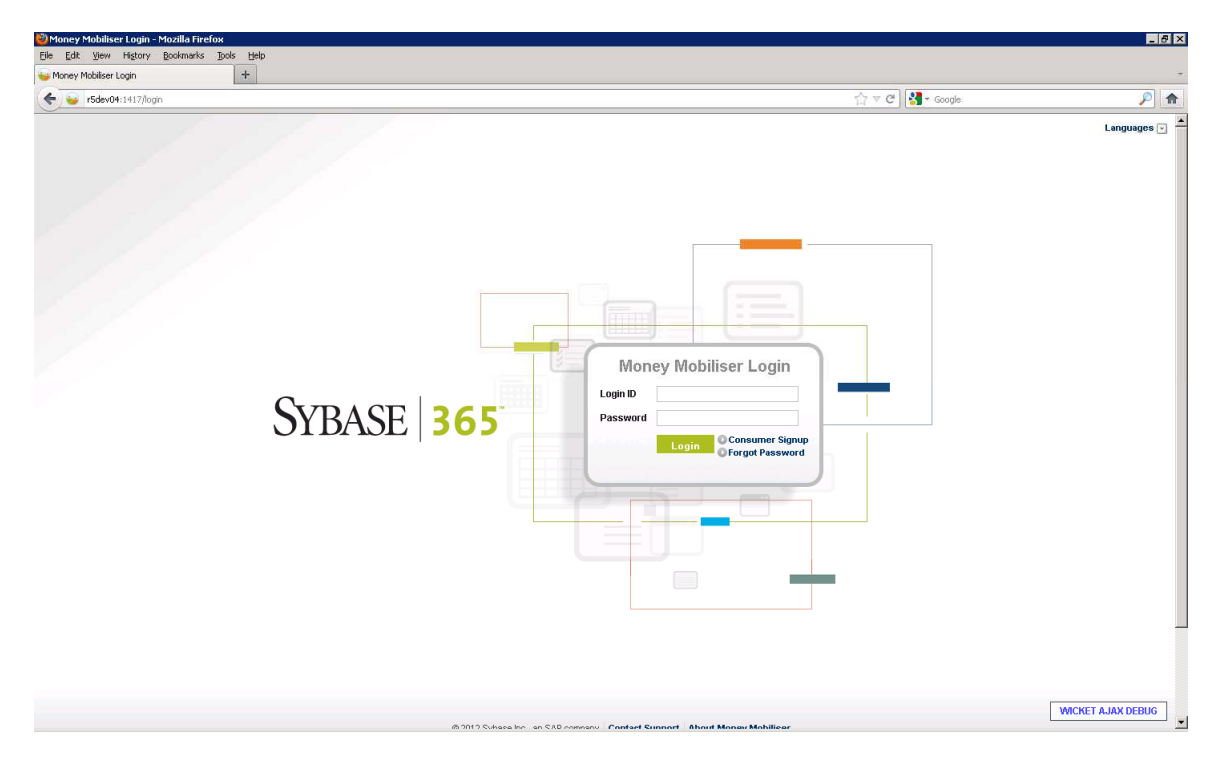

Click Continue to move on to the Consumer Signup form for new Mobiliser customers

| 🕘 Consumer Signup - Mozilla Firefox |                                                                                                    |            | _ <del>.</del>            |
|-------------------------------------|----------------------------------------------------------------------------------------------------|------------|---------------------------|
| Eile Edit View Higtory Bookmarks    | Jools Help                                                                                                    |            |                           |
| Consumer Signup                     | +                                                                                                    | [ːː] マ @ ] | - ا                       |
| SYBASE   365<br>Mobile Services     | Consumer Signup                                                                                                    |            | Languages 👻               |
|                                     | <image/> <section-header><section-header><section-header><section-header><text><text><text><list-item></list-item></text></text></text></section-header></section-header></section-header></section-header> |            |                           |
| © 2012 Sybase Inc., an SAP company  | antact Support About Money Mobiliser   Session Timeout: 28:55 Minutes                                                                                                    |            | SYBASE"   An SALY Company |

- Fill in all required information fields, accept Terms and Conditions, and confirm captcha image. Click Continue.

|                       | +                                                                                                    |                                                                                                    |                                                                                                    |                                                                                                    |                  |          |
|-----------------------|----------------------------------------------------------------------------------------------------|----------------------------------------------------------------------------------------------------|----------------------------------------------------------------------------------------------------|----------------------------------------------------------------------------------------------------|------------------|----------|
| * * isdev04:1417/?x=0 | MCdbge6E*gMzra0xfkLQA                                                                                                    |                                                                                                    |                                                                                                    |                                                                                                    | 습 ▽ C 🛃 → Google | <u>P</u> |
|                       | ID Type                                                                                                    | Please Select                                                                                                    | ID Number                                                                                                    |                                                                                                    |                  |          |
|                       | 📓 Security Information                                                                                                    | n                                                                                                    |                                                                                                    |                                                                                                    |                  |          |
|                       | Security Question *                                                                                                    | What was my first pet's nam 主                                                                                                    | Security Answer *                                                                                                    | Claus                                                                                                    |                  |          |
|                       | PIN *                                                                                                    |                                                                                                    | Re-enter PIN *                                                                                                    |                                                                                                    |                  |          |
|                       | Password *                                                                                                    |                                                                                                    | Re-enter Password *                                                                                                    |                                                                                                    |                  |          |
|                       | Username *                                                                                                    | amungal                                                                                                    |                                                                                                    |                                                                                                    |                  |          |
|                       | 🚔 User Confirm                                                                                                    |                                                                                                    |                                                                                                    |                                                                                                    |                  |          |
|                       | Enter the characters show                                                                                                    | m in image heldw - click to get a new in                                                                                                    | 2909.                                                                                                    |                                                                                                    |                  |          |
|                       | Enter the characters show                                                                                                    | m in image below - click to get a new in                                                                                                    | nage.                                                                                                    |                                                                                                    |                  |          |
|                       | 502VH                                                                                                    | 1                                                                                                    |                                                                                                    |                                                                                                    |                  |          |
|                       | Characters *                                                                                                    | 5p2yn                                                                                                    |                                                                                                    |                                                                                                    |                  |          |
|                       | A Terms and Conditio                                                                                                    |                                                                                                    |                                                                                                    |                                                                                                    |                  |          |
|                       | Terms and Conditio                                                                                                    | iiis -                                                                                                    |                                                                                                    |                                                                                                    |                  |          |
|                       | In English: incurs delay oil                                                                                                    | lamat concertation additioning all as-                                                                                                    | diana nanunanunink autor                                                                                                    | and time international delayer means                                                                                                    | *                |          |
|                       | In English: ipsum dolor sit<br>aliquam erat volutpat. Ut w<br>commodo consequat.                                                                                                    | t amet, consectetuer adipiscing elit, se<br>visi enim ad minim veniam, quis nostru                                                                                                    | d diam nonummy nibh euisr<br>Id exerci tation ullamcorper :                                                                                                    | nod tincidunt ut laoreet dolore magna<br>uscipit lobortis nisl ut aliquip ex ea                                                                                                    | -                |          |
|                       | In English: ipsum dolor sit<br>aliquam erat volutpat. Ut w<br>commodo consequat.<br>Sed diam nonummy nibh i                                                                                                    | t amet, consectetuer adipiscing elit, se<br>visi enim ad minim veniam, quis nostru<br>euismod tincidunt ut laoreet dolore ma                                                                                                    | d diam nonummy nibh euisr<br>Id exerci tation ullamcorper s<br>gna aliquam erat volutpat, d                                                                                                    | nod tincidunt ut laoreet dolore magna<br>uscipit lobortis nisl ut aliquip ex ea<br>uis autem vel eum iriure dolor in                                                                                                    | -                |          |
|                       | In English: ipsum dolor sit<br>aliquam eratvolutpat. Ut w<br>commodo consequat.<br>Sed diam nonummy nibh e<br>hendrerit in vulputate velit e<br>dignissim qui blandit prae                                                                                                    | t amet, consectetuer adipiscing elit, se<br>visi enim ad minim veniam, quis nostru-<br>euismod tincidunt ut laoreet dolore ma<br>esse molestie consequat, vel illum dol<br>sent luptatum zzril delenit augue duis (                                                                                                    | d diam nonummy nibh euisr<br>Id exerci tation ullamcorper s<br>gna aliquam erat volutpat, d<br>ore eu feugiat nulla facilisis<br>dolore te feugait nulla facilisi                                                                                                    | nod fincidunt ut laoreet dolore magna<br>uscipit lobortis nisl ut aliquip ex ea<br>iis autem vel eum iriure dolor in<br>at vero et accumsan et lusto odio<br>Lorem ipsum dolor sit amet,                                                                                                    | <u> </u>         |          |
|                       | In English, ipsum dolor sit<br>aliquam erat volutpat. Ut w<br>commode consequal.<br>Sed diam nonummy nibh<br>hendrerit in vulputate veilt<br>dignistim qui blandi prae<br>consectetuer adipiscing al                                                                                                    | I amet, consectetuer adipiscing elit, se<br>sisi enim ad minim veniam, quis nostru<br>euismod tincidunt ut laoreat dolore ma<br>esse molestie consequat, vei liium dolor<br>senti luptatur zzii delenit augue duis<br>senti uptatur tito ultimemer puschei<br>euru enverti toto ultimemer puschei                                                                                                    | d diam nonummy nibh euisr<br>d exerci tation ullamcorper s<br>gna aliquam erat volutpat, d<br>ore eu feugiat nulla facilisis<br>dolore te feugait nulla facilisi<br>incidunt ut laoreet dolore me<br>chendri nul et aliquin er co                                                                                                    | nod tincidunt ut laoreet dolore magna<br>uscipit lobortis nisl ut aliquip ex ea<br>iis autem vel eum iriure dolor in<br>at vero et accumsan et lusto odio<br>Lorem ipsum dolor sit amet,<br>gna aliquam erat volutgat. Ut wisi enin<br>commode occoncut                                                                                                    |                  |          |
|                       | In English: insum doiors it<br>aliquam erat voltada. Ut w<br>commodo consequat.<br>Sed diam nonummy nibh<br>hendrent in vulputate veitic<br>dignisim qui blandt prae<br>consecteture adjusicing ei<br>ad minim veniam, quis nou<br>Duis autem vel eum iture                                                                                                    | I amet, consectetuer adipiscing eitt, se<br>visi enim ad minim veniam, quis nostru<br>euismod tincidunt ut laoreet dolore ma<br>esse molestie consequat, vel lillum dol<br>sent luptatum zzrit delenit augue duis s<br>titt, sed diam nonummy nibh euismod t<br>strud exerci tation ullamcorper suscipi<br>dolor in hendrent in vulgutate vellt ess                                                                                                    | d diam nonummy nibh euisr<br>d exerci tation ullamcorper s<br>gna aliquam erat volutpat, d<br>ore eu feugiat nulla facilisis<br>jolore te feugait nulla facilisis<br>incidunt ut laoreet dolore ma<br>; lobortis nisi ut aliquip ex ea<br>e molestie consequat, vei Iliu                                                                                                 | nod lincidunt ut laoreet dolore magna<br>uscipit lobortis nisi ut aliquip ex ea<br>jis autem vel eum iriure dolor in<br>at vero et accumsan et lusto odio<br>Lorem ipsum dolor sit amet,<br>gna aliquam erat volutpat. Ut wisi enin<br>commodo consequat.                                                                                                    | <u> </u>         |          |
|                       | In English: jissum dolorsi it<br>aliquam erat voltaga. Ut w<br>commodo consequat.<br>Sed diam nonummy nibh<br>dignissim qui blandt prae<br>consettuer adipiscing el<br>ad minim veniara, quis no<br>Duis autem vel eum inure<br>vero el accumes an etutao.                                                                                                    | I amet, consectetuer adipiscing eiti, se<br>sisi enim ad minim veniam, quis nostru<br>euismod tincidunt ul laoreet dolore ma<br>sesm toleste consequat, vei llium dol<br>sent luptatum zzril delent augue duis<br>sent uptatum zzril delent augue duis<br>strut exerci tation ullamcorper suscipi<br>dolor in hendrer tin vulputate veite es<br>odio diprissim qui blandti present lubi<br>time o prindra duis renorme timi timene                                                                                                    | d diam nonummy nibh euisr<br>(d exerci tation ullamcorper s<br>gna aliquam erat volutpat, d<br>ore eu feugiat nulla facilisis<br>Jolore te feugait nulla facilisi<br>Incidunt ut laoreet dolore m<br>: lobortis nisl ut aliquip ex ea<br>e molestie consequat, vei illu<br>statum zurii delenit augue du<br>died demice in eurot mozime                                  | nod lincidunt ul laored dolore magna<br>uscipit lobotis nisi ul aliquip ex ea<br>uscipit lobotis nisi ul aliquip ex ea<br>ul avere el accumsan el lusto odio<br>Loren ipsum dolor si amet,<br>gna aliquam eral volutat. Ul visi e inin<br>commodo consequat.<br>Im dolore eu feugati nulla facilisis at<br>is dolore fa feugati nulla facilisi. Nam<br>o terre forecarto di accumento di conseguitati<br>en done eu feugati nulla facilisi. Nam |                  |          |
|                       | In English: jissum dolorsi it<br>aliquam erat voltuda. Ut w<br>commodo consequat.<br>Sed diarn nonurmy nibh i<br>hendrefit in vultudate velit<br>dignissim qui blandt prae<br>conscietuter adigiscing el<br>ad minim veniaran, quis no<br>Duis autem vel eum inture<br>vero et accumsian et lusto<br>liber tempor cum soluta no                                                       | tamet, consectetuer adipiscing eiti, se<br>sis en ein ad minim veniam, guls nostru<br>euismod tincidunt ut laoreet dolore ma<br>sesm toleste consequat, vei lilum dol<br>sent luptatum zzril delenit augue duis<br>sent uptatum zzril delenit augue duis<br>tstud exerri tation uilamcorper suscipil<br>dolor in hendrerti in vulputate veilt ess-<br>dolo dighissism qui blandt present lui<br>obis eleifend option congue nihil imper                                                                                                    | d diam nonummy nibh euisy<br>d exerci tation ullamcorper o<br>gna aliquugat nutla facilisis<br>loolore te fugata nutla facilisis<br>incidunt ul taoreet dolore me<br>loobofts nisi ul aliquip ex ea<br>molestie consequat, vel illi<br>tatum zzrii delenit augue du<br>diet doming id quod mazim                                                                         | nod tincitant ut lancet dolore magna<br>uscipit loborifa nisi ut aliquip ex ea<br>ais autem vel eum inure dolor in<br>atvero et accumesan et lusto dolo<br>Loren i pisum dolor sit amet,<br>pra aliquare net vultuta. Ut vultus en in<br>commodo consequat.<br>m dolore eu feugiat nulla facilisis at<br>si solore le feugiat nulla facilisi. Na<br>placerat facer possim assum.                                                                |                  |          |
|                       | In English: ipsum dolors it<br>aliquam erat vollubat. Ut w<br>commodo consequat.<br>Sed diam nonummy nibh i<br>hendrefit in vulputate velit<br>dignissim qui blandi traes<br>consectetuer adigliscing el<br>ad minim veniam, quis non<br>Duis autem vel eum niture<br>vero el accumsan et lusto.<br>liber tempor cum soluta no                                                        | Lamet, consectetuer adipiscing eit, se<br>ksi enim ad minim veniam, quis nostru-<br>euismodi tincidunt ul laoreet dolore ma<br>sesem tolestie consequat, vei lilum dol<br>sent luptatum zzrii deineit augue duis<br>sent uptatum zzrii deineit augue duis<br>tilt, sed diam nonurmyn hinb euismod t<br>strud exerci tation ullamcorper suscipil<br>dolor in hendrerti in vulputate veiti ess-<br>dolo dignissim qui bandit praesent lu<br>obis eleifend option congue nihil imper                                                                                                    | d diam nonummy nibh euisi<br>(d exerci tation ulfamcorper d<br>gna aliquam erat volutpat, d<br>ore eu feugiat nulfa facilisis<br>tolore te feugat nulfa facilisis<br>tolore te feugat nulfa facilisis<br>toloretis nisl ut aliquip ex ea<br>molestie consequat, vel ili<br>atatum zzil delenti augue du<br>diet doming id quod mazim                                     | nod tincitant ut lancet dolore magna<br>uscipi tobortis nist ut allquip ex ea<br>jis autem vel eum inure dolor in<br>attwore d accumes and tusto dolo<br>Lorem ipsum dolor sit amet,<br>pra allquare rat vultat. Ut wisi enin<br>commodo consequiat.<br>m dolore eu feugiat nulla facilisis at<br>s colore fe feugat nulla facilisi Nam<br>placerat facer possim assum.                                                                         |                  |          |
|                       | In English: ipsum dolors it<br>aliquem erat vollkad. Ut w<br>commodo consequat.<br>Bed diam nonummy hib h<br>hendretin vulputate velit<br>dignissim qui blandit prae<br>consofetuer adigiscing el<br>ad minim veniam, quis no:<br>Duis autem vel eum hitre<br>vero el accumsan el usto<br>liber tempor cum soluta no<br>g                                                             | tamet, consectetuer adipiscing eit, se<br>kisi enim ad minim veniam, quis nostru<br>euismod tinciduru tu laoreet dolore ma<br>sesen tiolette consequat, vei lilum dol<br>sent luptatum zuri delenit augue duis<br>titus dei dam nonummy nihe usismod t<br>strud exerci tation ullamcorper suscipil<br>dolor in hendrerti in vulputate veilt essa<br>dolo dignissim qui blandt praesent lu<br>obis eleifend option congue nihil imper<br>dei Lagree.                                                                                                    | d diam nonummy nibh euisi<br>d exerci tation ullamcorper a<br>gna aliquam erat volutbat, d<br>ore eu feugiat nulla facilisis<br>olore te feugiat nulla facilisis<br>oloret e feugiat nulla facilisis<br>en olostis nisi ut aliquip ex ea<br>molestie consequat, evi ili<br>adatum zzil delenti augue du<br>diet doming id quod mazim                                     | nod tincitant ul tancet dolore magna<br>uscipt lobortis nisi ut allquip ex ea<br>uis autem vel eum inure dolor in<br>atvere et accumes en tlusbo dolo<br>Lorem insum dolor sit amet,<br>gna aliquam erst volutpat. Ut visi en in<br>commodo conseguint nulla faciliais at<br>is dolore e fueguiat nulla faciliais nam<br>placerat facer possim assum.                                                                                           |                  |          |
|                       | In English: issum doirs it<br>aliquam ear voltage. Ut<br>commodo consequat.<br>Sed diam conumy nibh<br>hendreith in voltputate volt<br>dignisism ou libandt prae<br>consectetuer adipiscing et<br>ad minim venisism, quis non<br>Duis autem vet eum inture<br>vero et accums ant etiusto.<br>liber tempor cum soluta no<br>Terms and Conditions +                                     | tamet, consectetuer adipiscing eiti, se<br>sis enim ad minim veniam, quis nostru-<br>esse molestie consequat, vel illum dol<br>sent uptatum zzit delenit augue duis<br>sind exercit ation utilancorper suscipit<br>dolor in hendrer in vulputate velit ess-<br>dolo diprissim qui blandt praesent lu<br>obis eleffend option congue nihil imper<br>dele dele dele dele dele dele<br>dele dele dele dele dele dele<br>dele dele dele dele dele dele dele<br>dele dele dele dele dele dele<br>dele dele dele dele dele dele dele<br>dele dele dele dele dele dele dele<br>dele dele dele dele dele dele dele dele | d diam nonummy nibh euisr<br>d exerci tation ullamcorper d<br>gana aliquam erat volutost, d<br>ore eu faugiat nulla facilisis<br>bloore he faugiat nulla facilisis<br>oloores in si ut aliquip exe a<br>nolostic consequit, vel ill<br>statum zzil delenit augue du<br>diet doming id quod mazim                                                                         | nod tincidurut ut laceel dolore magna<br>uscipt lobortis nisi ut aliquip ex ea<br>uis autem vel eum iniure dolor in<br>atvero et accumsan el lusto dolo<br>Lucren inisum dolor si la met,<br>gna aliquam erat volutpat. Ut visi en ini<br>commodo consequita<br>commodo consequita<br>i dolore e fuoguita nulla facilita i sat<br>si dolore fa fuoguita nulla facilita. Nam<br>placerat facer possim assum.                                     | <br>             |          |
|                       | In English: issum doirs it<br>aliquem era toultage. Ut w<br>commodo consequat.<br>Sed diam conumy nibh-<br>hendrent in suiputate veilt y<br>dignissim qui bhandi graes<br>consecteure adjustican el<br>ad minim venicar, quis mo-<br>Duis autem vel euro iture<br>vero el accumsan et lusto.<br>liber tempor cum soluta no<br>consecteure ad termo de termo<br>Terms and Conditions + | tamet, consectetuer adipiscing eiti, se<br>eise ienim ad minim veniam, quis nostru-<br>euismod tincidunt ut laoreet dolore ma<br>esem noiestie consequat, vel litum doi<br>sent luptatum zzril delenit augue duis<br>strud exerci tation uilam corper suscipil<br>dolor in hendrernit in vulputate velit ess-<br>odio dipinissim qui blandt pre-sent lu<br>obis eletifend option congue nihil imper<br>© I Agree.<br>© I Disagree.                                                                                                    | d diam nonummy nibh euisir<br>di exerci tation ulliamcorper di<br>gna aliquam erat volutolat, di<br>ore eu foqujat nulla facilisis<br>iolore te feugat nulla facilisis<br>iolore te feugat nulla facilisi<br>iolorisi nisi ut aliquip exe<br>iolorisi nisi ut aliquip exe<br>emolestie consequat, vel illi<br>vatatum zzii delenit augue du<br>diet doming id quod mazim | nod tricitant ut lareret dolore magna<br>uscipt lobords nisi ut aliquip ex ea<br>jis autem vel eum inure dolor in<br>twore et accumeant el lusto odio<br>Loren ipsum dolor sit amet,<br>no aliquare rat vulutat. Ut vis el esti<br>no aliquare rat vulutat. Ut vis el esti<br>commodo consequat.<br>In dolore et feugati nulla facilisi. Nam<br>placerat facer possim assum.                                                                    |                  |          |

- At the account summary page click Continue again

| mer Signup      | +                  |                            |                   |                     | A = a   12 = 1 |             |
|-----------------|--------------------|----------------------------|-------------------|---------------------|----------------|-------------|
| YBASE 365       | asipkoew           | 0.                         |                   |                     | LT V C Souge   | Languages ( |
| MOBILE SERVICES | Consume            | r Signup                   |                   |                     |                |             |
| _               | 😨 Please confirm   | your previously entered i  | nformation        |                     |                |             |
|                 | 🍏 General Informa  | tion                       |                   |                     |                |             |
|                 | First Name         | Anita                      | Last Name         | Mungal              |                |             |
|                 | Gender             | Male                       | Title             |                     |                |             |
|                 | Date Of Birth      | 4/1/93                     | Time Zone         |                     |                |             |
|                 | 🗇 Address Informa  | tion                       |                   |                     |                |             |
|                 | Street Address     |                            | Street Address (a | ddition)            |                |             |
|                 | House No           |                            | City              |                     |                |             |
|                 | Country            | United States              | ZIP               |                     |                |             |
|                 |                    |                            |                   |                     |                |             |
|                 | 🖶 Contact Informa  | tion                       |                   | O                   |                |             |
|                 | Phone              | +12024231056               | Email             | walkerm03@gmail.com |                |             |
|                 | Info Mode          | SMS and Email              |                   |                     |                |             |
|                 | 🔒 Security Informa | ition                      |                   |                     |                |             |
|                 | Security Question  | What was my first pet's na | ne?               |                     |                |             |
|                 | Answer             | Claus                      |                   |                     |                |             |
|                 | Username           | amungal                    |                   |                     |                |             |
|                 |                    |                            |                   | and a second second |                |             |
|                 |                    |                            |                   |                     |                |             |

- At the final part of the consumer signup, you will be asked for an OTP code to finalize the creation of the account.

| Consumer Signup - Mozilla Firefox    |                                                                                                    |               | - 8                       |
|--------------------------------------|----------------------------------------------------------------------------------------------------|---------------|---------------------------|
| Eile Edit View History Bookmarks     | Bols Help                                                                                                    |               |                           |
| Consumer Signup                      | +                                                                                                    |               |                           |
| r5dev04:1417/?x=GUHAFUPnSv           | Zet VI3uKapg                                                                                                    | Gr ♥ C Soogle | P (1                      |
| SYBASE <b>365</b><br>MOBILE SERVICES | Consumer Signup                                                                                                    |               | Languages 💌               |
|                                      | Certify mobile phone We just sent a one-time passcode to your mobile phone, please enter it in the field below.   Passcode   Click "Resend" and we will send the one-time passcode again.   Click "Cancel" and restart registration, if you are having difficulty receiving your one-time passcode.   On the second second secon |               |                           |
| © 2012 Sybase Inc., an SAP company C | ntect Support About Money Mobiliser Session Timeout: 29 54 Minutes                                                                                                    |               | SYBASE"   An SALE Company |

- Go to the Channel Manager console to find the OTP information:
  - o Error! Hyperlink reference not valid.
  - o If asked for credentials to enter page use the following; Mobiliser:secret

| 🥹 Mozilla Firefox                                                     | Mozilla Firefox                   |                       |                    | _ 8 ×            |
|-----------------------------------------------------------------------|-----------------------------------|-----------------------|--------------------|------------------|
| Eile Edit View History Bo                                             | okmarks <u>B</u> ols <u>H</u> elp |                       |                    |                  |
| Consumer Signup × III http://r5dev04:8080ne=Pacific/Auckland × +      |                                   |                       | + ·                | -                |
| C II r5dev04:8080/mcbiliser/channelmgr/html7timeZone=Pacific/Auckland |                                   |                       | 슈 🔻 C 🛛 🛃 🕶 Google | <i>P</i> <b></b> |
| Timestamp                                                             | MSISDN                            | Message               |                    |                  |
| 2012-04-11 15:11:42 +12                                               | +12024231056                      | Your passcode: UK6JDQ |                    |                  |
| 2012-04-11 15:07:45 +12                                               | 200 +12024231056                  | Your passcode: ARUA4P |                    |                  |

- Enter OTP specified on the page and click Continue
- You will receive a confirmation page specifying a successful consumer signup, click continue and you will be redirected to the Web UI login page again where you can log in with the newly created Mobiliser account

# 5 System Configuration

System configuration data for Mobiliser 5.0.0 is distributed between 1) configuration files and 2) system preferences (database). Configuration files are specific to the local container. System Preferences are supplied by the preferences server and are therefore available to multiple containers. File based configuration is covered in this section. Preferences configuration is covered in section <u>3.2</u>.

# 5.1 System Configuration Files

#### Path: {MOBILISER\_HOME}/conf

File:

- config.properties
  - basic felix configuration info
  - jetty.xml
    - threadpool used to accept client connections
- system.properties
  - o define location for configuration files
  - Decryption key for local container
  - Path to user details cache settings
- userdetails-ehcache.xml
  - User Details cache settings
  - mob-ehcache.xml
    - o global and web service specific cache settings

#### Path: {MOBILISER\_HOME}/conf/cfgbackup

#### File:

- com.sybase365.mobiliser.framework.event.core.properties
- Event Handler (batch, queue, threads) settings for the local container
- com.sybase365.mobiliser.framework.event.scheduler.quartz.properties
  - Database configuration and scheduler settings for Event generation
- com.sybase365.mobiliser.framework.gateway.httpservice.properties
- context root for Mobiliser 5.0.0 web services
- com.sybase365.mobiliser.framework.gateway.security.authentication.jmx.properties o jmx service url
- com.sybase365.mobiliser.framework.gateway.security.authentication.ldap.properties o Idap configuration data
- com.sybase365.mobiliser.framework.gateway.security.authentication.webconsole.properties
   mobiliser privilege (mob\_umgr\_privileges) required for console access
- com.sybase365.mobiliser.framework.gateway.security.filters.x509.properties
- Subject DN filter
- com.sybase365.mobiliser.framework.gateway.soap.jms.properties
   URL to JMS Provider
- O URL IO JIVIS Provider
- com.sybase365.mobiliser.framework.persistence.hibernate.sessionfactory.properties o hibernate settings
- com.sybase365.mobiliser.framework.persistence.jdbc.bonecp.pool.properties
   jdbc configuration and threadpool provider settings
  - com.sybase365.mobiliser.framework.service.api.properties
    - org.springframework.dao.DataAccessException
    - o org.springframework.transaction.TransactionException
- com.sybase365.mobiliser.util.prefs.encryption.aes.properties
- preferences encryption key
- com.sybase365.mobiliser.util.prefs.encryption.tripledes.properties
- preferences encryption key
- com.sybase365.mobiliser.util.prefs.store.local.properties o preferences node and settings to be used
- com.sybase365.mobiliser.util.report.crystalreports.properties
- jdbc configuration for Crystal Reports
- com.sybase365.mobiliser.util.report.watcher.properties
- o local output directory and polling configuration for reporting function
- org.apache.felix.webconsole.internal.servlet.OsgiManager.properties
- configuration for System Console
- org.ops4j.pax.logging.properties
- log4j settings for Mobiliser Core
- org.ops4j.pax.web.properties
  - log4j settings for Jetty

# 5.2 System Tuning

System tuning is achieved through managing various thread and connection pools. These settings are found in configuration files and in preferences. The system can be optimized to accommodate large numbers of client connections, a large number of database connections, or both. With the exception of event and audit processing, the settings that have the greatest impact on performance are:

## 5.2.1 Web Services

- jetty thread pool size: setting the minimum number of threads to the same value as of the maximum number of threads for the most consistent performance. For minimal performance settings, there should be at least 80 threads (4x default number of acceptor threads (20)).

- small to medium systems (8-32 logical cores):
- large systems (>32 logical cores):

128 threads 256 threads

## 5.2.2 JDBC Connection Pool

- bonecp connection pool: For best performance use 3 or 4 partitions. The minimum number of connections should be the same value as the maximum number of connections to avoid issues with idle thread eviction policies. Sizing information:

- small to medium systems (8-32 logical cores):
- large systems (>32 logical cores):

128 connections per partition 256-512 connections per partition

Ex.

- -> jdbcUrl=jdbc:oracle:thin:@perf01-xor.resdev.lab:1521:orcl
- -> maxConnectionsPerPartition=512
- -> minConnectionsPerPartition=512
- -> partitionCount=3

## 5.2.3 JVM Settings

- JVM args are defined in the {MOBILISER\_HOME}/bin/setenv.sh script. The following settings provide optimal heap size and management for high performance installations:

- MOBILISER\_OPTS="-Xms32G -Xmx32G"
- MOBILISER\_OPTS XX:PermSize=256M XX:MaxPermSize=256M"
- MOBILISER\_OPTS="\$MOBILISER\_OPTS -XX:ReservedCodeCacheSize=128M"
- MOBILISER\_OPTS="\$MOBILISER\_OPTS -XX:+UseLargePages -XX:LargePageSizeInBytes=2M"
- MOBILISER\_OPTS="\$MOBILISER\_OPTS -XX:+UseParNewGC -XX:+UseConcMarkSweepGC"
- MOBILISER\_OPTS="\$MOBILISER\_OPTS -XX:CMSInitiatingOccupancyFraction=70 -XX:+UseCMSInitiatingOccupancyOnly"
- MOBILISER\_OPTS="\$MOBILISER\_OPTS -XX:ParallelCMSThreads=20"
- MOBILISER\_OPTS="\$MOBILISER\_OPTS -XX:ParallelGCThreads=40"
- MOBILISER\_OPTS="\$MOBILISER\_OPTS -XX:+ExplicitGCInvokesConcurrent"

## 5.2.4 Logging

Felix (OSGi) and Mobiliser logging can become quite verbose. Log level should be set to WARN for best performance

- conf/cfgbackup/org.ops4j.pax.logging.properties
- conf/config.properties
  - o org.ops4j.pax.logging.service.frameworkEventsLogLevel=WARN

## 5.2.5 Event queuing/recovery Capacity

Status Events are generated through the transaction lifecycle. Optimize the settings for Event Handlers to avoid delayed processing.

- conf/cfgbackup/com.sybase365.mobiliser.framework.event.core.properties

- -> regeneration.batch.size=16384
- -> delayedq.capacity=16777216
- -> processq.capacity=16777216
- -> catchupg.capacity=16777216

#### 5.2.6 Audit Subsystem

Audit Subsystem configuration are defined in system preferences

PATH: /businesslayer/system/com/sybase365/mobiliser/money/auditmgr/AuditDispatcher/ (Name:Value) VALUE: 100 batchSize: 1024 maxInterval: 1000 maxConcurrent: 4

### 5.2.7 Event Handlers

Event Handlers process status events that are generated for each transaction

PATH:

/businesslayer/system/com/sybase365/mobiliser/money/jobs/event/handler/registration/RegistrationTransac tionEventHandler/ event.handler.maxActive: 128 event.handler.maxIdle: 128

PATH:

/businesslayer/system/com/sybase365/mobiliser/money/jobs/event/handler/transaction/TransactionNotifica tionEventHandler/ event.handler.maxActive: 128 event.handler.maxIdle: 128

PATH:

/businesslayer/system/com/sybase365/mobiliser/money/jobs/event/handler/balancealert/BalanceAlertEvent Handler/ event.handler.maxActive: 128 event.handler.maxIdle: 128

PATH:/businesslayer/system/com/sybase365/mobiliser/money/jobs/event/handler/invoicepay/InvoiceAutoPa yEventHandler/ event.handler.maxActive: 128 event.handler.maxIdle: 128 PATH: /businesslayer/system/com/sybase365/mobiliser/money/ams/logic/transfer/TransactionEventHandler/ event.handler.maxActive: 128 event.handler.maxIdle: 128